# DC-5110RS Intelligent Dissolved Oxygen Transmitter

Operation Manual

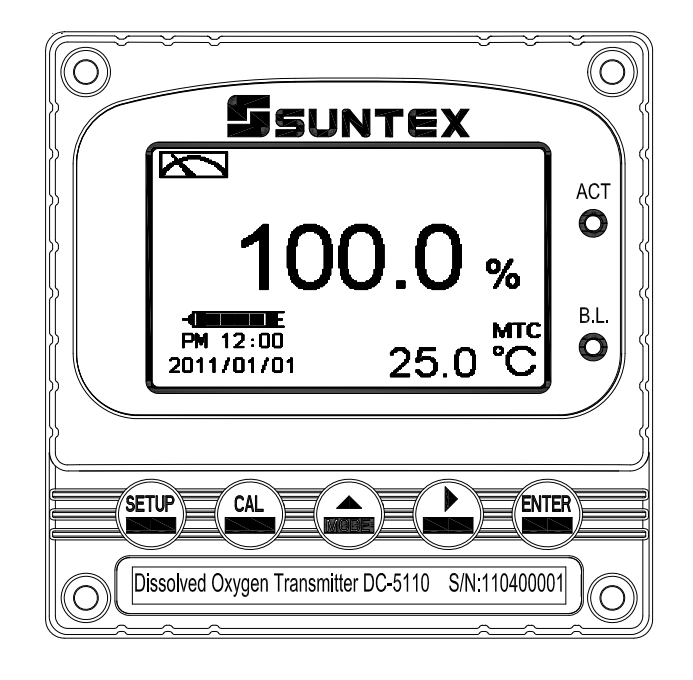

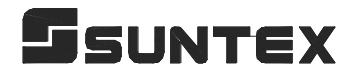

## CONTENTS

#### **Precautions for installation**

| Brief Instruction                             | 1         |
|-----------------------------------------------|-----------|
| 1. Specifications                             | 4         |
| 2. Assembly and installation                  |           |
| 2.1 Transmitter installation                  | 5         |
| 2.2 Illustration of panel mounting            | 5         |
| 2.3 Illustration of Wall mounting and pipe mo | ounting6  |
| 3. Overview of Intelligent D.O. transmitter   | DC-5110RS |
| 3.1 Illustration of rear panel                | 7         |
| 3.2 Illustration of terminal function         | 7         |
| 3.3 Description of terminal function          | 8         |
| 3.4 Typical wirings                           | 9         |
| 3.5 Illustration of electrical connection     | 10        |
| 4. Configuration                              |           |
| 4.1 Illustration of front panel               | 11        |
| 4.2 Keypad                                    | 11        |
| 4.3 LED indicators                            |           |
| 5. Operation                                  |           |
| 5.1 Measurement mode                          |           |
| 5.2 Set-up menu                               |           |
| 5.3 Calibration menu                          |           |
| 5.4 Shortcuts                                 |           |
| 5.5 Reset                                     |           |
| 5.5.1 Set-up reset                            |           |
| 5.5.2 Calibration reset                       |           |
| 6. Measurement display mode                   |           |
| 6.1 Normal mode(Text mode)                    |           |
| 6.2 Sensor slope status                       |           |
| 6.3 Sensor diagnosis status                   |           |
| 6.4 Real-Time Chart mode                      | 14        |
| 6.5 Trace mode                                |           |
| 6.6 Warning symbols and text                  | 16        |
| 7. Settings                                   |           |
| Block diagram of settings                     | 17        |
| 7.1 Entry of set-up menu                      | 19        |
| 7.2 Security code of settings(Code)           | 20        |

| 7.3 Language                                         | 21 |
|------------------------------------------------------|----|
| 7.4 Mode                                             | 22 |
| 7.5 Unit                                             | 23 |
| 7.6 Product adjustment                               | 24 |
| 7.7 Temperature                                      | 25 |
| 7.8 Relay 1                                          | 26 |
| 7.9 Relay 2                                          | 27 |
| 7.10 Wash time(Clean)                                | 28 |
| 7.11 Analog output 1 (D.O.)                          | 29 |
| 7.12 Date/Time (Clock)                               | 30 |
| 7.13 RS-485 communication                            | 31 |
| 7.14 Sample average of measurements (Digital filter) | 32 |
| 7.15 Backlight settings                              | 33 |
| 7.16 Contrast settings                               | 34 |
| 7.17 Logbook                                         | 35 |
| 7.18 Automatically back to measurement mode(Return)  | 36 |
| 8. Calibration                                       |    |
| Block diagram of Calibration                         | 37 |
| 8.1 Entry of calibration menu                        | 38 |
| 8.2 Security password of calibration                 | 39 |
| 8.3 Calibration                                      | 40 |
| 8.3.1 Single point calibration(1-point)              | 41 |
| 8.3.2 Two points calibration(2-points)               |    |
| 8.4 Automatically back to measurement mode(Return)   | 44 |
| 9. Modbus protocol and instructions                  | 45 |
| 10. Error messages (Error code)                      | 49 |
| 11. Maintenance                                      | 49 |
| 12. Appendix                                         | 50 |

#### Precautions for installation

Wrong wiring will lead to breakdown or electrical shock of the instrument, so please read this operation manual clearly before installation.

- To avoid potential danger, please do not send a current unless all wirings are finished and checked without any error.
- Please install this controller in an environment far away from high temperature, high humidity and corrosion, as well as from direct sunlight irradiation.
- •The material of signal cable should be special coaxial cable. Strongly recommend using our coaxial cable. Do not use normal wires instead.
- Avoid electrical surge when using power. Especially when using three-phase power, use ground wire correctly. (In case of electrical surge, it is recommended to separate the power supply and controlling device of the control; for example, separate from the power supply of the Dose feeder and mixing machine, so that the controller can use a specific power supply independently. Or you can eliminate the surge by installing a surge absorber at the electromagnetic switch or the loop of dynamic controlling device).
- The output contact of this controller is used to connect device of alarming or controlling function. For security and protection, make sure to connect a relay able to endure adequate current, in order to ensure the use security of the instrument. (see electrical wiring reference diagram 3.5)

# **Brief Instruction**

Description of set-up settings (see chapter 6 for details)

Press and simultaneously to see the overview of the set-up settings now. Then press if you would like to modify set-up settings. Press keypad according to index of keypad on the screen.

#### Index of keypad

| keypad | Accordingly item        | Description                                                   |
|--------|-------------------------|---------------------------------------------------------------|
| SETUP  | <u>ऽ</u><br>हाः<br>Back | Back to upper layer                                           |
|        | ▲:▲                     | Choose leftward of change to left page                        |
| MODE   | ▲: +                    | Increase digit                                                |
| •      | <b>▶</b> : <b>▲</b>     | Choose rightward of change to right page                      |
|        | <u>▶</u> : —            | Decrease digit                                                |
| ENTER  | ENT : Enter             | Confirm settings after modifications and then go through next |
|        |                         | step                                                          |

#### Selection of set-up items

| keypad      | Accordingly item  | Description                                                                                                    |  |  |  |  |  |
|-------------|-------------------|----------------------------------------------------------------------------------------------------|--|--|--|--|--|
| Mode        | \$                | Measurement mode, to select from polarographic or pre-amplifier sensor                                                                                                    |  |  |  |  |  |
| Unit        | %<br>ppra<br>mg/L | Unit setting, select saturation %, of concentration ppm or mg<br>(when select concentration unit, the salinity concentration ne<br>be set)                                                                                                    |  |  |  |  |  |
| Product Adj | R<br>S            | Sample readings adjust settingsUsers may make correction<br>without removing the electrode out of installation site. Adjust the<br>on-site measurements until the reading is as same as the reading<br>from the lab measurement to eliminate the doubt of measurement<br>error. |  |  |  |  |  |
| Temperature | e .c              | Temperature measurement and compensation, including MTC,<br>PTC, NTC (3 types total). MTCManual temperature<br>compensation, PTC/NTC auto temperature compensation                                                                                                    |  |  |  |  |  |
| Relay 1     |                   | First relay setting, to choose action off or Hi/Lo alarm                                                                                                    |  |  |  |  |  |

| Relay 2     | 2                                                                                                    | Second relay setting, to choose action off or Hi/Lo alarm                              |
|-------------|----------------------------------------------------------------------------------------------------|----------------------------------------------------------------------------------------|
| Clean       | Pati                                                                                                    | Automatic wash time setting, to choose electrode clean equipment's ON and OFF duration |
| Analog 1    | %₋mA                                                                                                    | Current output according to saturation or concentration setting range                  |
| RS-485      | ₿≠₽                                                                                                    | RS485 serial interface (Modbus protocol)                                               |
|             | Ģ                                                                                                    | Clock setting (When out of power and reboot it, the                                    |
| Clock       |                                                                                                    | instrument's time setting can maintain to the real time. If not,                       |
|             |                                                                                                    | please replace the inner 3V CR2025 battery.)                                           |
| Digital     | Lahhhaa, ,                                                                                                    | Take every serial 1~60 measurements, average them                                      |
| Filter      | Ru, MA                                                                                                    | continuously, and make it as the readings                                              |
| Deals light | Х                                                                                                    | Backlight setting, to set Auto/ON/OFF backlight, brightness, and                       |
| Back-light  | ¥                                                                                                    | sensitivity                                                                            |
| Contrast    |                                                                                                    | Contrast of screen setting                                                             |
| Logbook     |                                                                                                    | Event recorder logbook (50 data)                                                       |
| Return      | <b>?</b>                                                                                                    | Setting of returning to the measurement mode                                           |
|             |                                                                                                    | Security code of set-up mode. The set-up code is precedential to                       |
| Code        |                                                                                                    | calibration code, thus it can pass a different security code of                        |
|             | $\odot$                                                                                                    | calibration. (Please refer to ch.6.2 for detail.)                                      |
| Language    | States States | Available for English, Traditional Chinese, Simplified Chinese                         |

## Description of calibration settings (see chapter 7 for details)

Press and simultaneously to see the last calibration information. Then press if you would like to make a new calibration or modify setting of calibration. Press keypad according to index of keypad on the screen.

#### Index of keypad:

| keypad | Accordingly<br>item | Description                                                        |
|--------|---------------------|--------------------------------------------------------------------|
| CAL    | CAL:Back            | Back to upper layer                                                |
|        | 4                   | Choose leftward of change to left page                             |
| MODE   | ▲: +                | Increase digit                                                     |
| Δ      | <b>▲</b>            | Choose rightward of change to right page                           |
|        | <b>▶</b> : <b>—</b> | Decrease digit                                                     |
| ENTER  | ENT : Enter         | Confirm settings after modifications and then go through next step |

#### Selection of calibration items

| keypad      | Accordingly<br>item    | Description                                                |  |  |
|-------------|------------------------|------------------------------------------------------------|--|--|
| Calibration | Start<br>Cal.          | Calibration mode                                           |  |  |
| Return      | <b>S</b>               | Time interval setting of returning to the measurement mode |  |  |
| Code        | 4                      | Security code of calibration mode.                         |  |  |
| 1-point     | 1-point<br>Callbration | One point slope calibration                                |  |  |
| 2-point     | 2-point<br>Callbration | Dual points offset and slope calibration                   |  |  |
| Pressure    | bar                    | According to pressure unit to set pressure value           |  |  |
| Pressure    | mmHg                   | According to pressure unit to set pressure value           |  |  |
| Pressure    | psi                    | According to pressure unit to set pressure value           |  |  |

Note: SUNTEX reserves the right to change the figure of icons and contents. The actual icons and contents please refer to the instruments.

# 1. Specifications

| Model                 |           | DC-5110RS                                                                                                    |  |  |  |  |
|-----------------------|-----------|----------------------------------------------------------------------------------------------------|--|--|--|--|
| Measur                | ing mode  | % / ppm / mg/L / TEMP.                                                                                         |  |  |  |  |
|                       | %         | $0\sim600$ % (Depends on the sensor)                                                                           |  |  |  |  |
| Measuring             | mg/L      | 0~60.00 mg/L (Depends on the sensor)                                                                           |  |  |  |  |
| Range                 | ppm       | 0~60.00 ppm (Depends on the sensor)                                                                            |  |  |  |  |
|                       | Temp.     | 0~140°C(Depends on the sensor)                                                                                 |  |  |  |  |
|                       | %         | 0.1 %                                                                                                    |  |  |  |  |
|                       | mg/L      | 0.01 mg/L / 0.001 mg/L                                                                                         |  |  |  |  |
| Resolution            | ppm       | 0.01 ppm / 0.001 ppm                                                                                           |  |  |  |  |
|                       | Temp.     | 0.1°C                                                                                                    |  |  |  |  |
|                       | %         |                                                                                                    |  |  |  |  |
| Accuracy              | mg/L      | ±0.5% of reading (±1digit)                                                                                     |  |  |  |  |
| Accuracy              | ppm       |                                                                                                    |  |  |  |  |
|                       | Temp.     | ±0.2°C (±1digit), Temperature error correction function                                                        |  |  |  |  |
| Temperature           |           | NTC30K / NTC22K auto recognized                                                                                |  |  |  |  |
| Compensation          |           | Manual adjustment                                                                                              |  |  |  |  |
| Salinity compensation |           | 00~45 ppt Manual compensation                                                                                  |  |  |  |  |
| Pressure compensation |           | Compensation range: 0.500~2.500bar or 7.25~36.25psi or 500~2500mmHg Manual adjustment                          |  |  |  |  |
| Calibrat              | ion mode  | One-point or two-point calibration                                                                             |  |  |  |  |
| Ambie                 | nt Temp.  | 0~50°C                                                                                                    |  |  |  |  |
| Storag                | e Temp.   | -10~70°C                                                                                                    |  |  |  |  |
| Dis                   | splay     | Large LCM with auto-sense backlight sensor for contrast function.<br>Trace mode/Real-time chart mode/Text mode |  |  |  |  |
| Analog                | output 1  | Isolated DC 0/4~20mA corresponding to main measurement,<br>max. load 500Ω                                      |  |  |  |  |
| Serial i              | nterface  | RS-485 (Modbus RTU or ASCII)                                                                                   |  |  |  |  |
| Log                   | book      | 50 events records                                                                                              |  |  |  |  |
|                       | Contact   | RELAY contact , 240VAC 0.5A Max.(recommend)                                                                    |  |  |  |  |
| Settings              | Activate  | Hi/Lo. Hi/Hi. Lo/Lo selectable two limited programmable,<br>ON/OFF                                             |  |  |  |  |
| Wash                  |           | ON 0~99min. 59sec. / OFF 0~999hr 59min.                                                                        |  |  |  |  |
| Voltage output        |           | DC±8V, Max. 0.5W                                                                                               |  |  |  |  |
| Protection            |           | IP65                                                                                                    |  |  |  |  |
| Power Supply          |           | 100V~240VAC±10%, 50/60Hz, 5W max.                                                                              |  |  |  |  |
| Installation          |           | Wall or Pipe or Panel Mounting                                                                                 |  |  |  |  |
| Dime                  | ensions   | $96m \times 96mm \times 132mm$ (H×W×D)                                                                         |  |  |  |  |
| Cut off D             | imensions | 93 mm × 93 mm (H×W)                                                                                            |  |  |  |  |
| Weight                |           | 0.5 Kg                                                                                                    |  |  |  |  |

Note: The specifications are subject to change without notice.

## 2. Assembly and installation

**2.1 Transmitter installation:** This Transmitter can be installed through panel mounting, wall mounting and pipe mounting.

**Installation of panel mounting:** First, prepare a square hole of 93 x 93mm on the panel box, and then insert the controller directly into the panel box. Insert the accessorial mounting bracket from the rear, and make it be fixed in to pickup groove.

#### 2.2 Illustration of panel mounting

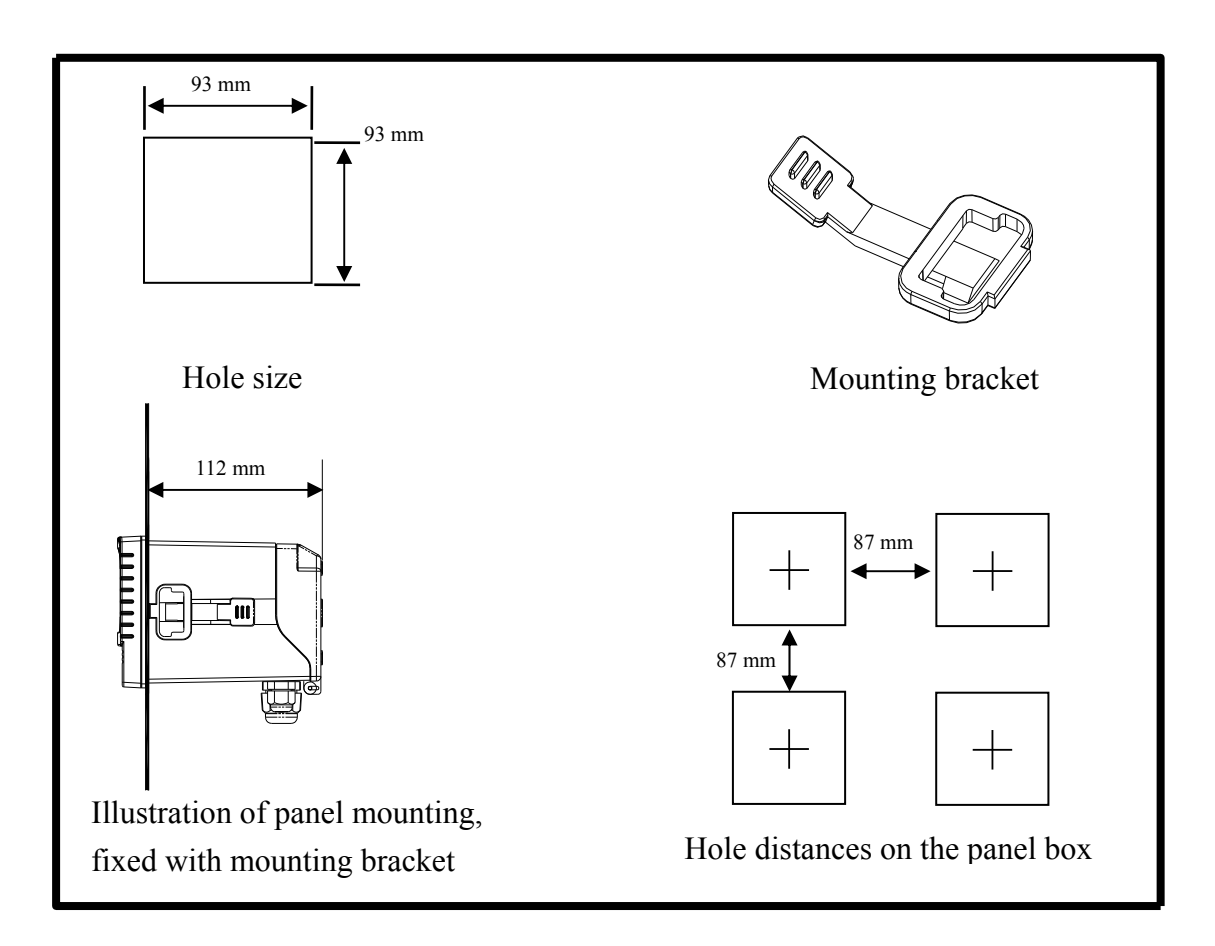

#### 2.3 Illustration of Wall mounting and pipe mounting

••

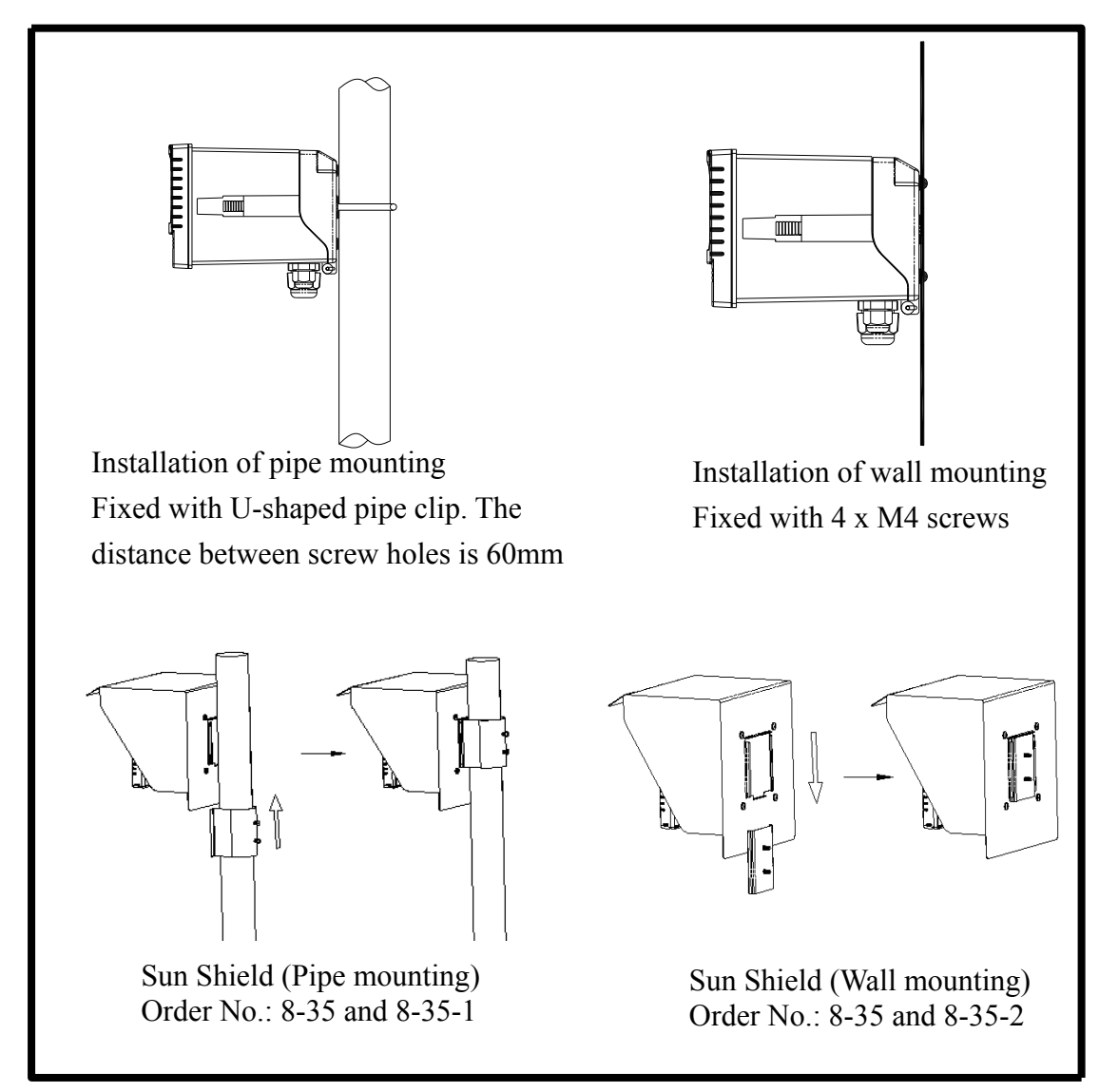

## 3. Overview of Dissolved Oxygen transmitter DC-5110RS

## **3.1 Illustration of rear panel:**

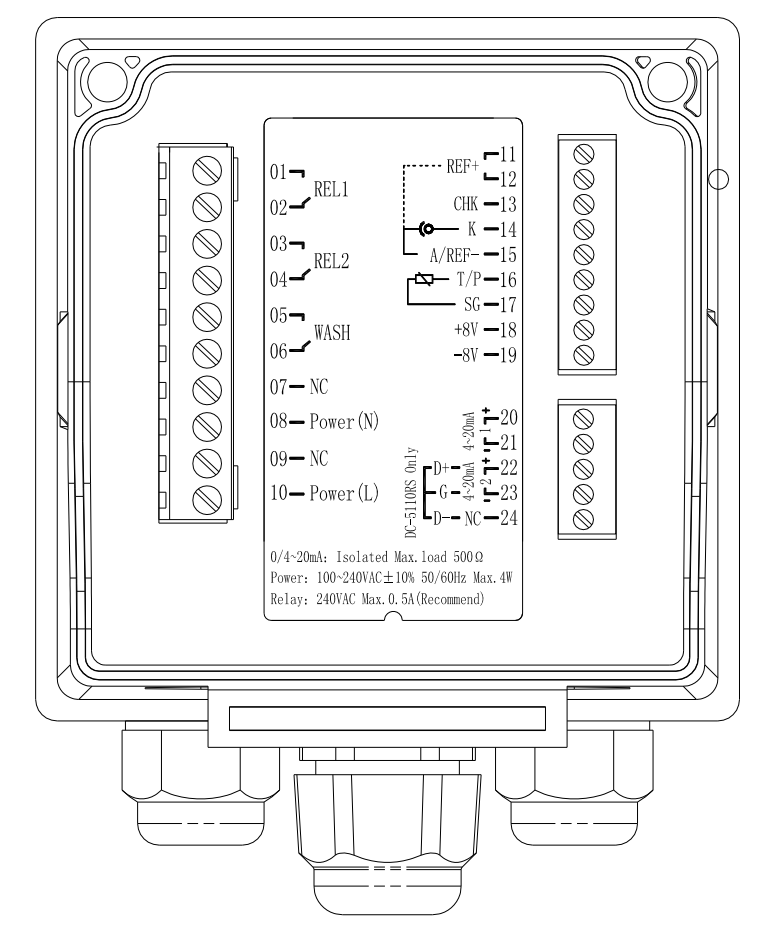

#### **3.2 Illustration of terminal function**

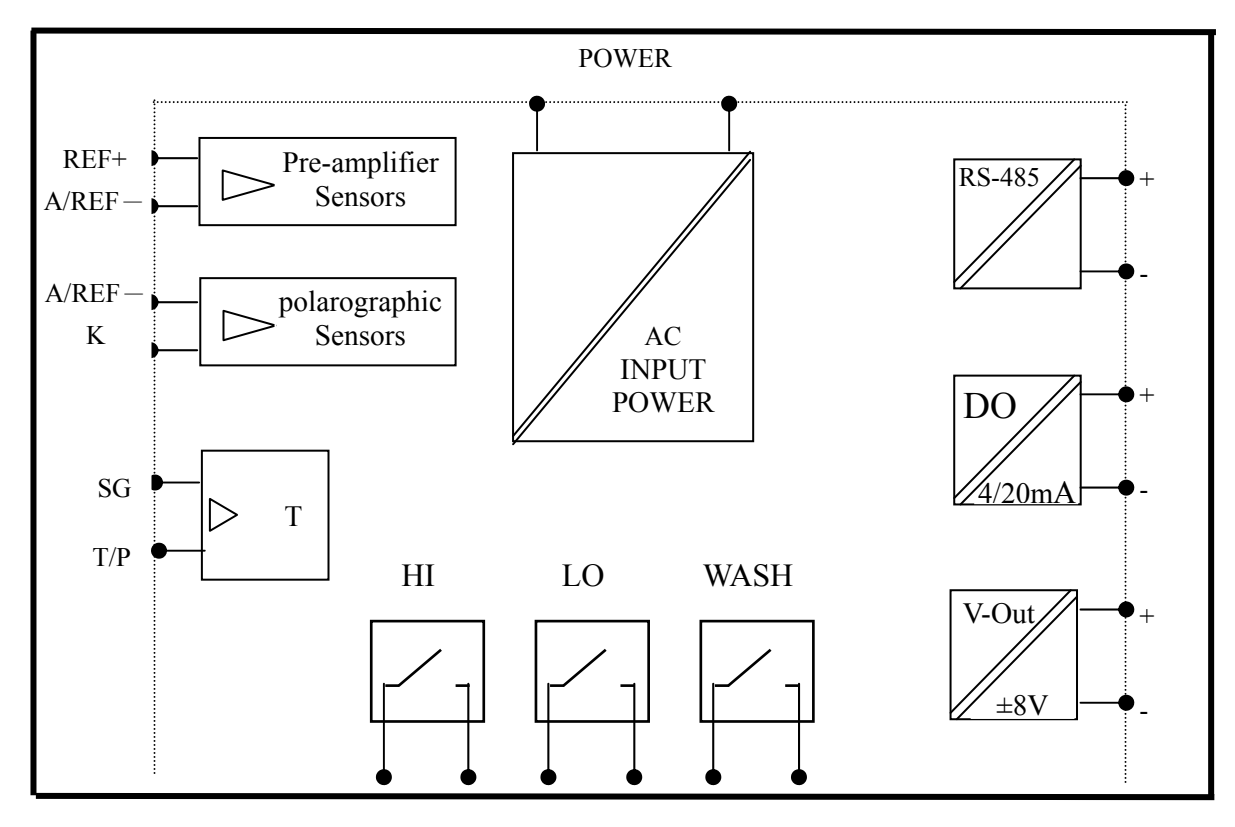

| Terminal number |                     | Wiring No.1 Wiring No.2                                                                |                                                 |  |  |  |  |  |
|-----------------|---------------------|----------------------------------------------------------------------------------------|-------------------------------------------------|--|--|--|--|--|
| 1               |                     | Preamplifier voltage sensor Polar-graphic current signal senso                         |                                                 |  |  |  |  |  |
| 01-0            | 2 <b>REL1</b>       | HI, External relay terminal high control                                               |                                                 |  |  |  |  |  |
| 03-0            | 4 <b>REL2</b>       | LO, External relay terminal low control                                                |                                                 |  |  |  |  |  |
| 05-0            | 6 WASH              | External wash relay terminal                                                           |                                                 |  |  |  |  |  |
| 07              | NC                  | NC                                                                                     |                                                 |  |  |  |  |  |
| 08              | Power(N)            | 100~240V Powe                                                                          | r supply terminal                               |  |  |  |  |  |
| 09              | NC                  | N                                                                                      | С                                               |  |  |  |  |  |
| 10              | Power(L)            | 100~240V Powe                                                                          | r supply terminal                               |  |  |  |  |  |
| 11-1            | 2 <b>REF</b> +      | Sensor cableWhite wire                                                                 | NC                                              |  |  |  |  |  |
| 13              | СНК                 | Sensor green wire (Only applied<br>for WTW TriOxmatic 700 series<br>sensor)            | NC                                              |  |  |  |  |  |
| 14              | K                   | NC                                                                                     | Sensor cableTransparent wire<br>(Negative pole) |  |  |  |  |  |
| 15              | A/REF-              | Sensor cableGray wire                                                                  | Sensor cableRed wire<br>( Positive pole )       |  |  |  |  |  |
| 16              | T/P                 | Temperature<br>cableBlue(NTC30K)                                                       | Temperature cableWhite wire(NTC22K)             |  |  |  |  |  |
| 17              | SG                  | Temperature cablePink<br>wire(NTC30K)                                                  | Temperature cableGreen<br>wire(NTC22K)          |  |  |  |  |  |
| 18              | DC+8V               | Sensor power inputYellow<br>wire                                                       | NC                                              |  |  |  |  |  |
| 19              | DC-8V               | Sensor power inputBrown<br>wire                                                        | NC                                              |  |  |  |  |  |
| 20              | (1) <b>4~20mA</b> + | D.O. measurement value current output terminal +, for external recorder or PLC control |                                                 |  |  |  |  |  |
| 21              | (1) <b>4~20mA</b> – | D.O. measurement value current output terminal –, for external recorder or PLC control |                                                 |  |  |  |  |  |
| 22              | (2) 4~20mA+/D+      | <b>RS-485 outputD</b> +( <b>B</b> )                                                    |                                                 |  |  |  |  |  |
| 23              | (2) 4~20mA-/G       | RS-485 outputGND                                                                       |                                                 |  |  |  |  |  |
| 24              | NC/D-               | RS-485 outputD-(A)                                                                     |                                                 |  |  |  |  |  |

## **3.3 Description of terminal function:**

#### **3.4 Typical wirings:**

Wiring No.1

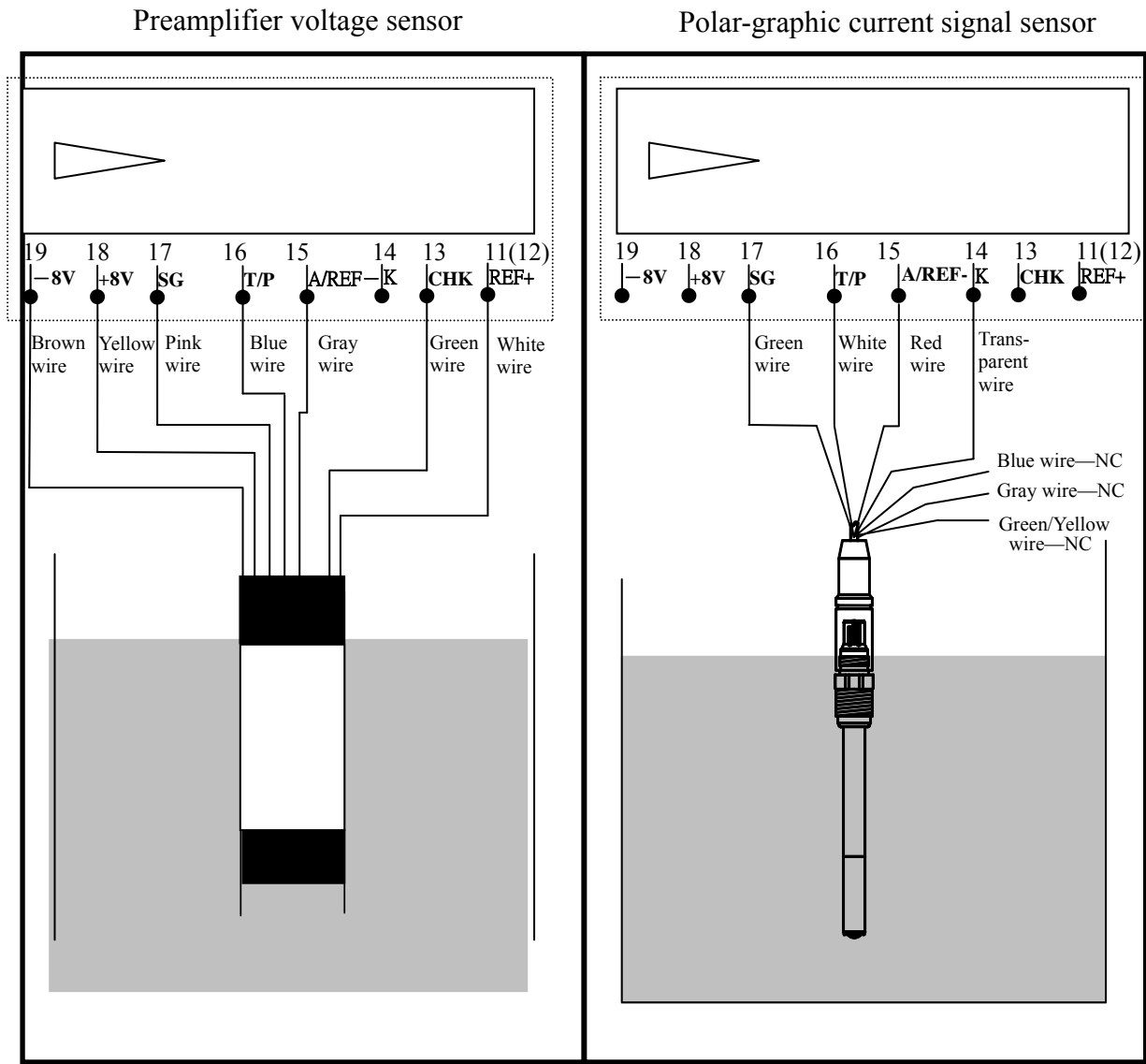

Wiring No.2 Polar-graphic current signal sensor

Note: Sensor green wire is only applied for WTW TriOxmatic 700 series sensor.

#### **3.5 Illustration of electrical connection**

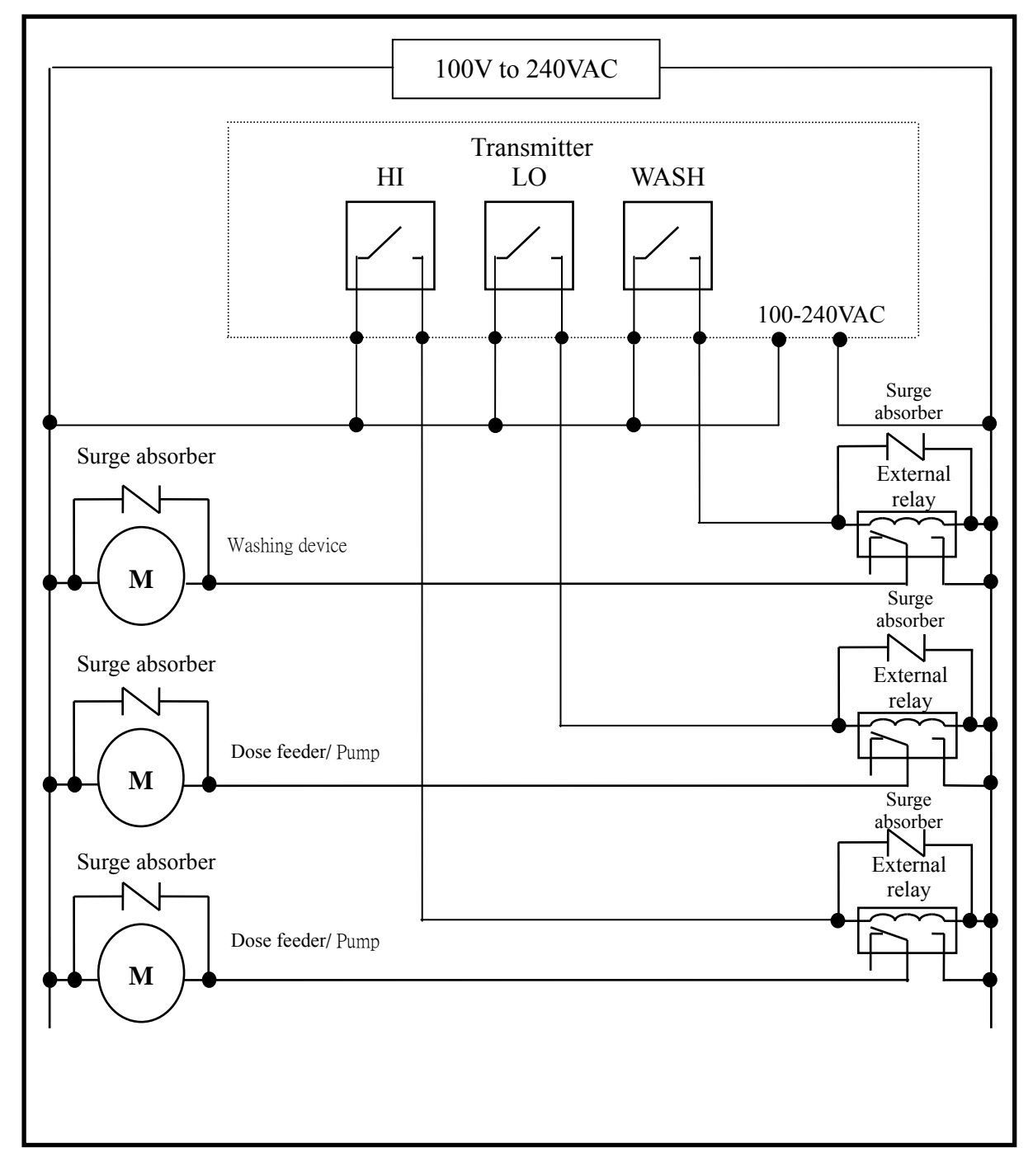

## 4. Configuration

#### 4.1 Illustration of front panel

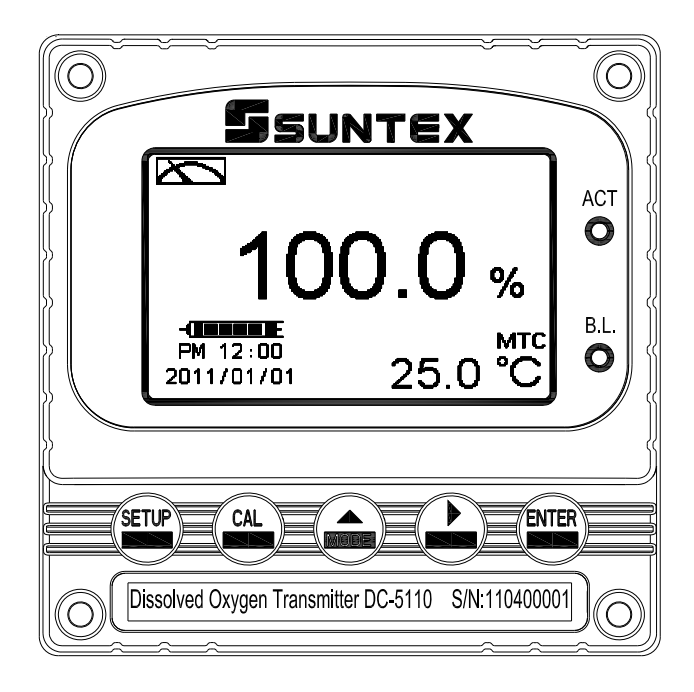

#### 4.2 Keypad

In order to prevent inappropriate operation by others, before the parameter setting and calibration, the operation applies composite keys and coding protection if necessary. Description of the key functions is in the following:

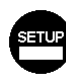

: In the parameter set-up mode, pressing this key allows you exit parameter set-up mode and back to Measurement mode.

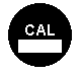

: In the Calibration mode, pressing this key allows you exit Calibration mode and back to Measurement mode.

- : 1. In the parameter set-up mode and Calibration mode, pressing this key to select leftward or change to another page.
  - 2. When adjusting value, press this key to increase the value

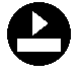

- : 1. In the parameter set-up mode and Calibration mode, pressing this key to select rightward or change to another page.
  - 2. When adjusting value, press this key to decrease the value.

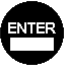

Key for confirmation; pressing this key is essential when modifying data value or selecting the parameter setting items in the window.

#### 4.3 LED indicators:

- ACT: Washing device operation indicator and controlling operation indicator (Relay 1, Relay 2)
- **B.L.**: Light sensor; in the automatic display backlit mode, the lamp will light or go out as the change of environmental brightness.

#### 5. Operation

#### 5.1 Measurement mode

After all electrical connections are finished and tested, connect the instrument to the power supply and turn it on. The transmitter will automatically entering measurement mode with the factory default settings or the last settings from user.

#### 5.2 Set-up menu

| Please refer to the set-up instruction | is in Chapter 6. Press | SETUP | and   | MODE   | simultaneously |
|----------------------------------------|------------------------|-------|-------|--------|----------------|
| to enter into set-up menu, and press   | to go press to back to | ) mea | surem | nent m | ode.           |

#### **5.3** Calibration menu

Please refer to the calibration instructions in Chapter 7. Press and simultaneously to enter into calibration menu, and press to go back to measurement mode.

#### **5.4 Shortcuts**

- 1. In the measurement mode, if selecting MTC for temperature compensation mode, you may press and to adjust MTC temperature value.
- 2. Under measurement mode, press continuously for 2 seconds to see the Logbook function directly. Press key to back to measurement mode.
- 3. Under measurement mode, press continuously for 2 seconds to switch the display mode from text mode, trace mode, and real-time display mode.

#### 5.5 Reset

#### 5.5.1 Master reset

Measurement mode: Pre-amplifier Measurement unit: % Product adj : 0.0 Temperature compensation: ATC, Adjust : 0.0°C Relay 1 : High point alarm: AUTO, SP1= 125.0% Relay 2 : Low point alarm: AUTO, SP2 =25.0 % Wash time: OFF Analog 1 current output (DO) : 4~20 mA · 0.0~100.0% RS-485: RTU, EVEN, 19200, ID:01 Display backlit: OFF Contrast: 0 Auto return: Auto Code: OFF Date & Time : 2011/1/1 00:00:00

#### **5.5.2** Calibration reset

Cal Time : 2011/01/01 · 00:00 Cal Type : No Cal Cal Pressure : 1.013bar Cal Temp : none Relative Slope : none Saturation : none Return : Auto

**Note:** The factory default of calibration presetting is "No Cal", and the calibration value is "None". It means that the user has not calibrated the sensor with the transmitter yet.

## 6. Measurement display mode

#### **6.1 Normal mode(Text mode)**

The normal mode is for digit display, the content is as the following illustration. It mainly includes main measurement value and unit, temperature measurement value and unit, temperature compensation mode, and clock display.

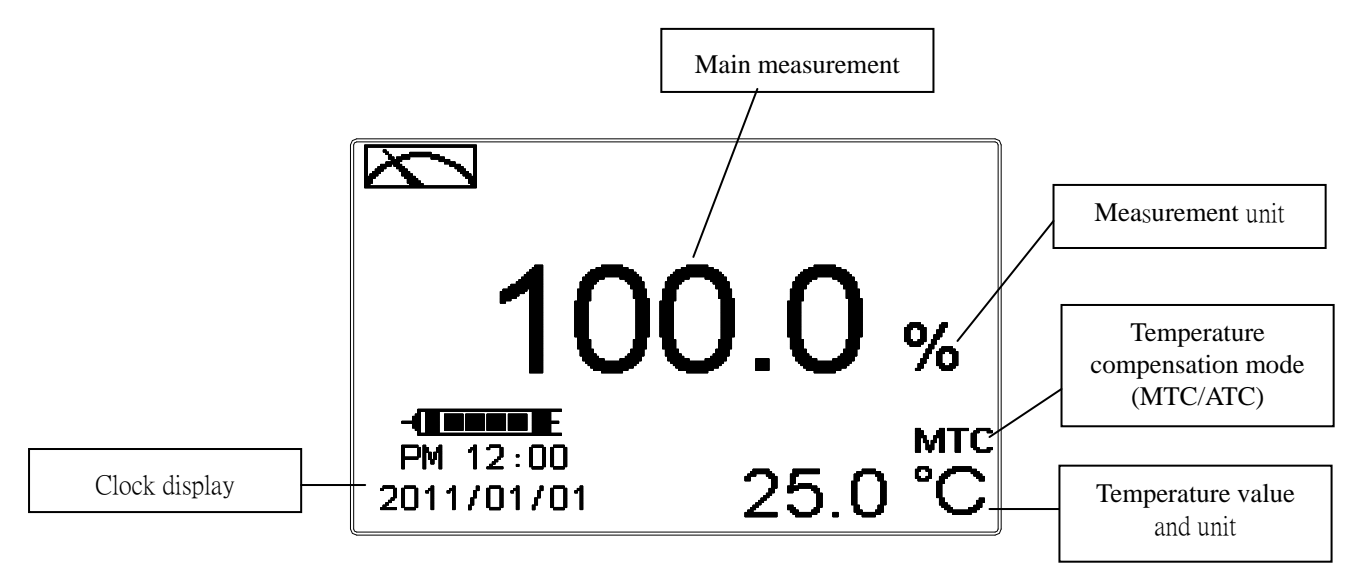

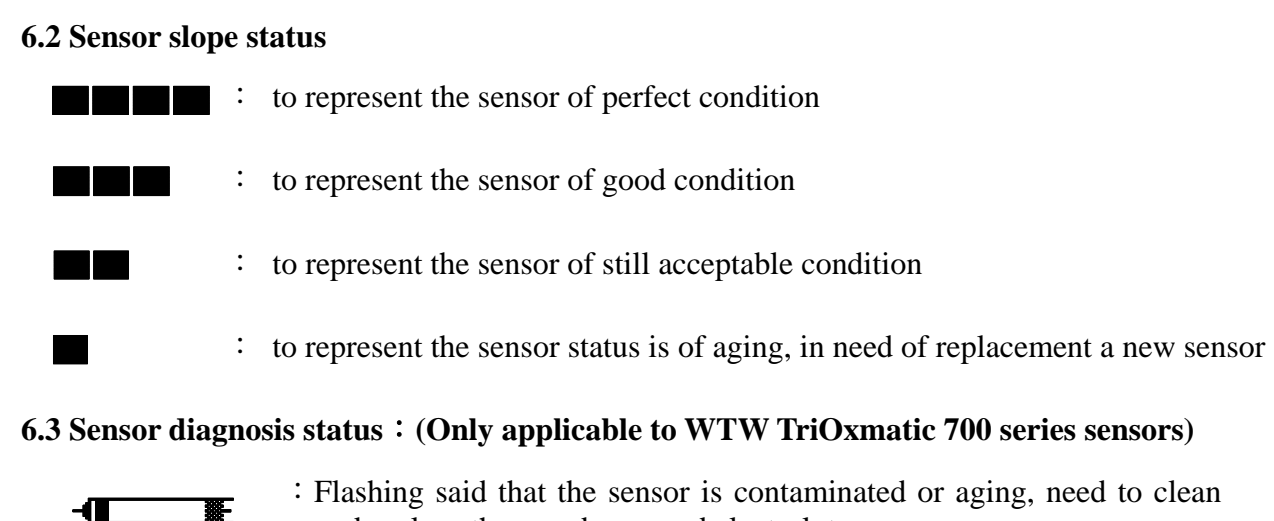

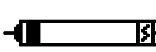

and replace the membrane and electrolyte.

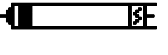

: Said sensor membrane rupture, in need to replace the membrane and electrolyte.

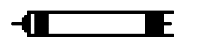

: Said that the sensor is working properly.

#### 6.4 Real-Time Chart mode

Real-time chart mode is for dynamic display of real-time graphics. The duration is about three minutes of the recent changes in measured values of the curve. Users can set the mode to its corresponding D.O. measuring range (see section 7.4). The smaller the range is set, the higher resolution of the display is. When entering setup or calibration mode and returning to measurement mode, the real-time graphic will be re-updated. When the measured value exceeds a set range of the upper and lower limit, the graphics will be presented in the upper and lower limits dotted line. Real-time chart mode display is shown as below. There are also real-time measurement value, & unit, and temperature value & unit which are displayed in the bottom of the screen. The timeline in real-time graphic is divided into 12 depict, which is describe the range of representatives of each of 1 / 4 minutes (15 seconds).

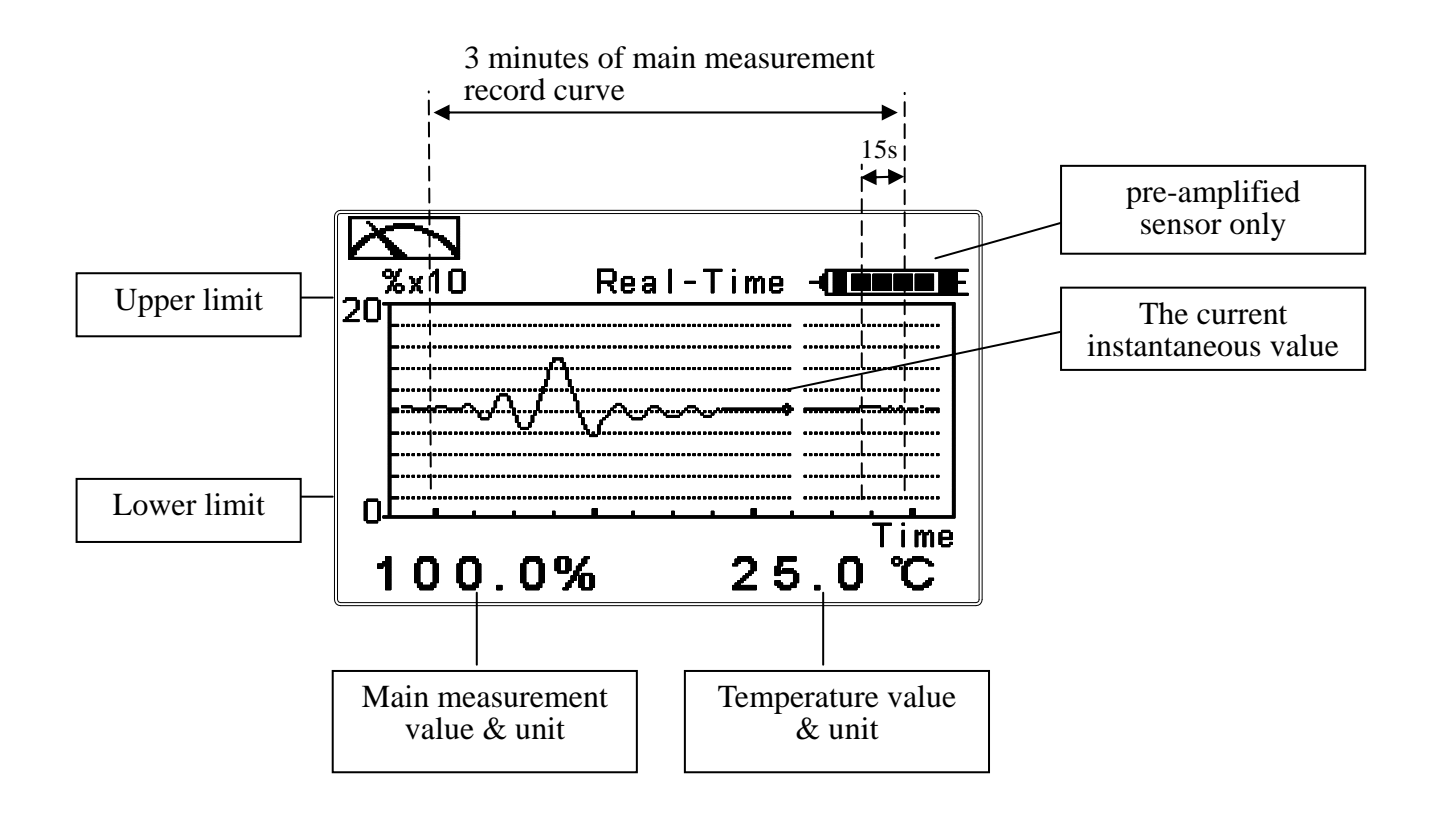

#### 6.5 Trace mode

The feature of the trace mode is the record duration which can be set by the user (range from three minutes, up to four weeks). The trend graphic records the measurements in the past T time. The trend is recorded by the 60 group structure. Hence, each group of units is recorded in T/60 time interval. The trend line is constructed by all value data which is calculated to the average (Mean Value), maximum (Max Value) and minimum (Min Value) form. When the latest T/60 record shows in the rightmost of the trend graphic, all the previous record will be moved to the left side of the graphic. For example, T is set to 60 hours, then each set of records will be calculated to the average, the maximum, the minimum values after one hour(T/60 = 1), each time interval. Timeline of trends which is divided into 12 depictions showed on the horizontal axis of the display is on behalf of each characterization interval T/12. So, every depiction has 5 (T/60) sets of records. Users can set the corresponding D.O.. measuring range in its set-up menu(see section 7.4). The smaller the range is set, the higher resolution of the display is. The trace mode is shown as below. There are also real-time measurement value, & unit, and temperature value & unit which are displayed in the bottom of the screen.

**Attention:** When the time interval has been reset, the trend in the data will not be retained, it will start a new trace record.

Note: The time display format (XX: XX) (hr: min), for example, appear as four weeks (672:00).

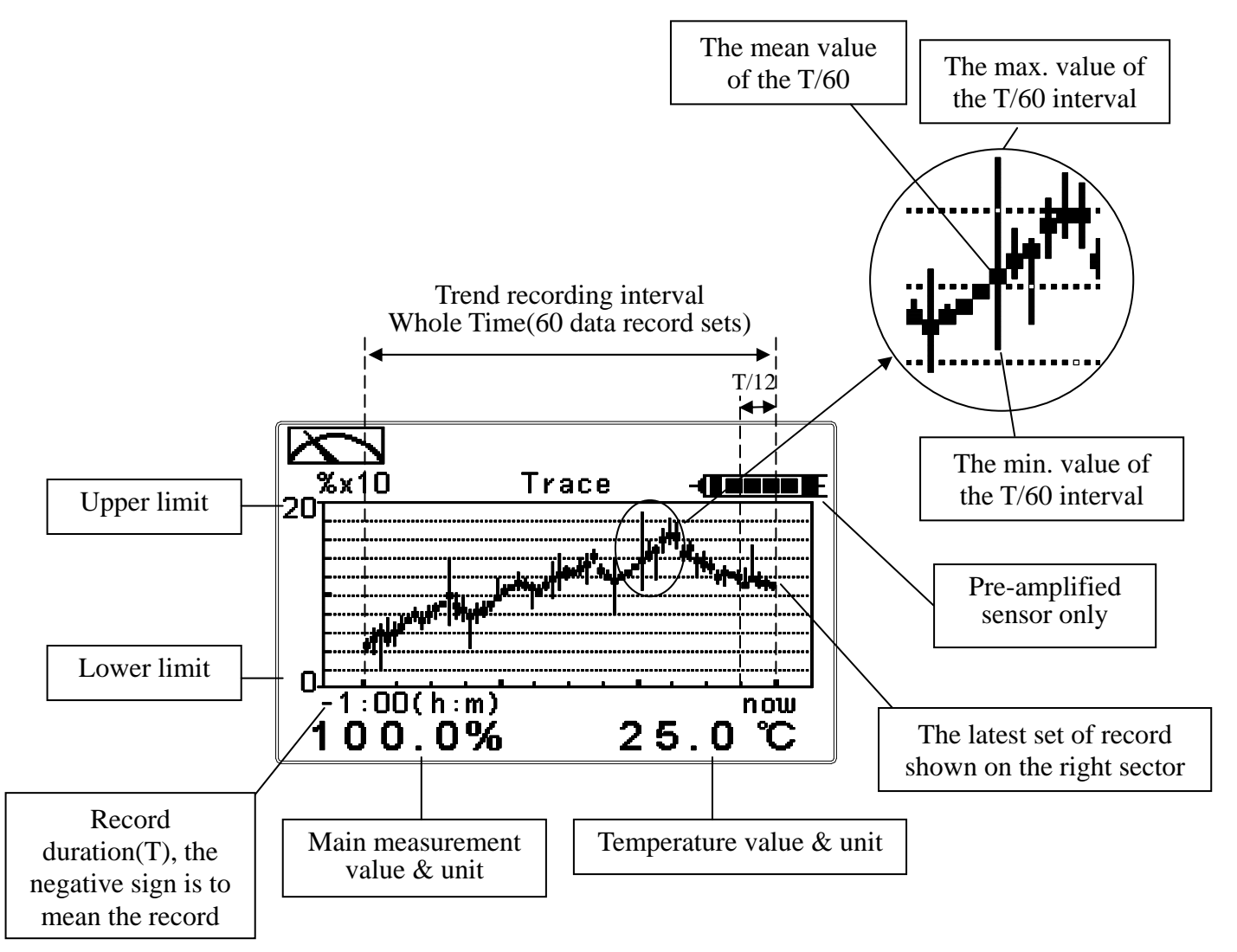

#### 6.6 Warning symbols and text

- 1. When the wash device is turned on, the display shows and twinkles the description, "Clean Running". At the same time, the ACT indicator LED lights up, and the transmitter automatically turns off Relay 1 and Relay 2 function. After finishing cleaning, the Relay 1 and Relay 2 will automatically back to normal status.
- 2. When Relay 1 which is set in high setting point is in action, the display shows and twinkles the description, "REL 1\_Hi", and ACT indicator LED lights up. When Relay 1 which is set in low setting point is in action, the display shows and twinkles the description, "REL 1\_Lo", and ACT indicator LED lights up.
- 3.When Relay 2 which is set in high setting point is in action, the display shows and twinkles the description, "REL 2\_Hi", and ACT indicator LED lights up. When Relay 2 which is set in low setting point is in action, the display shows and twinkles the description, "REL 2\_Lo", and ACT indicator LED lights up.

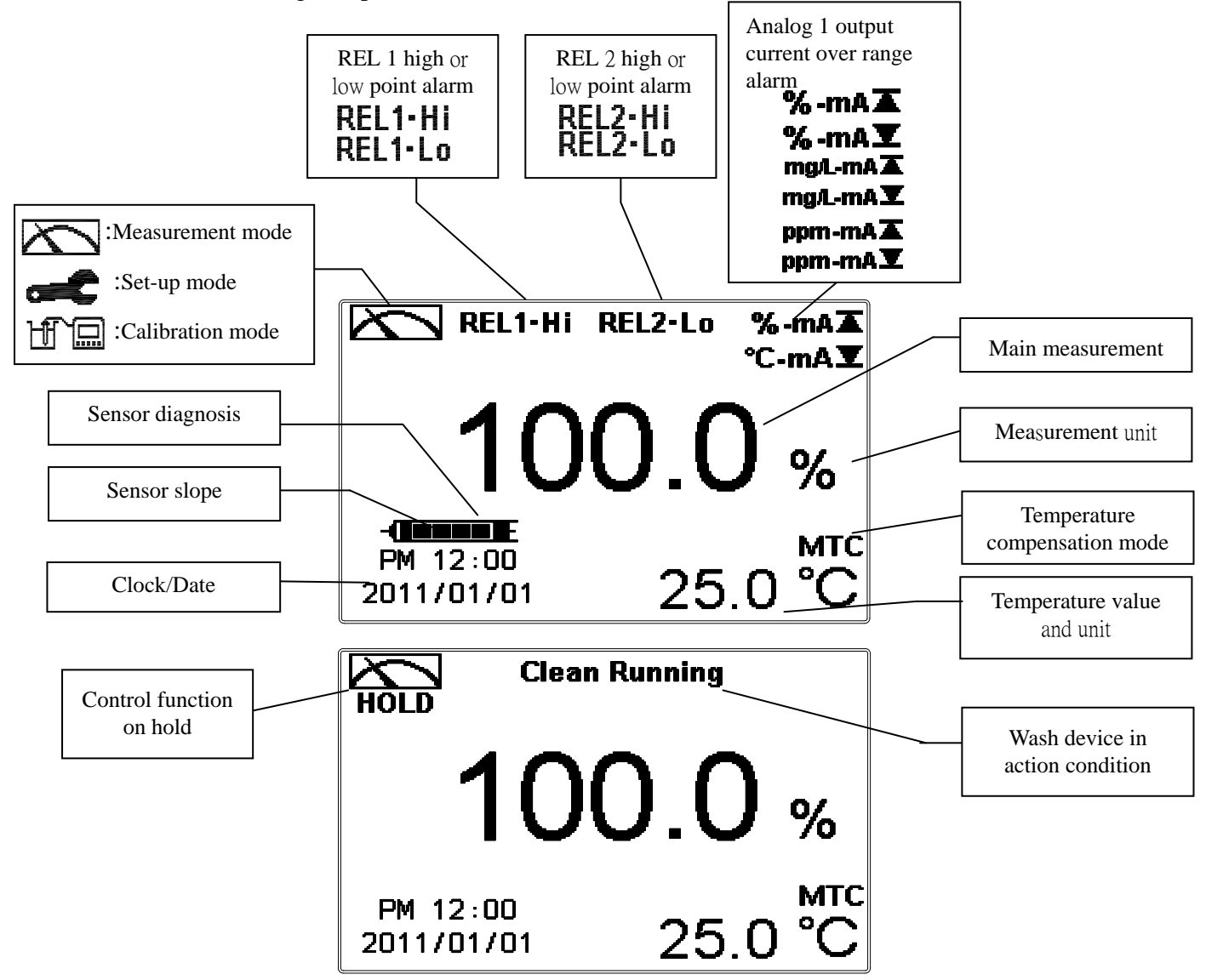

#### Note: HOLD warning symbol appears in the cleaning status, set-up mode, and calibration mode. Under hold status, the relative display and output are as follows:

- 1. Relay 1, 2 will cease from action. When it is form hold status of cleaning to enter into the set-up menu or calibration menu, the transmitter will cease the cleaning function.
- 2. The last signal output value of analog current output is kept in the reading before HOLD status.
- 3. The last signal output value of RS-485 interface is kept in the reading before HOLD status.

## 7. Settings

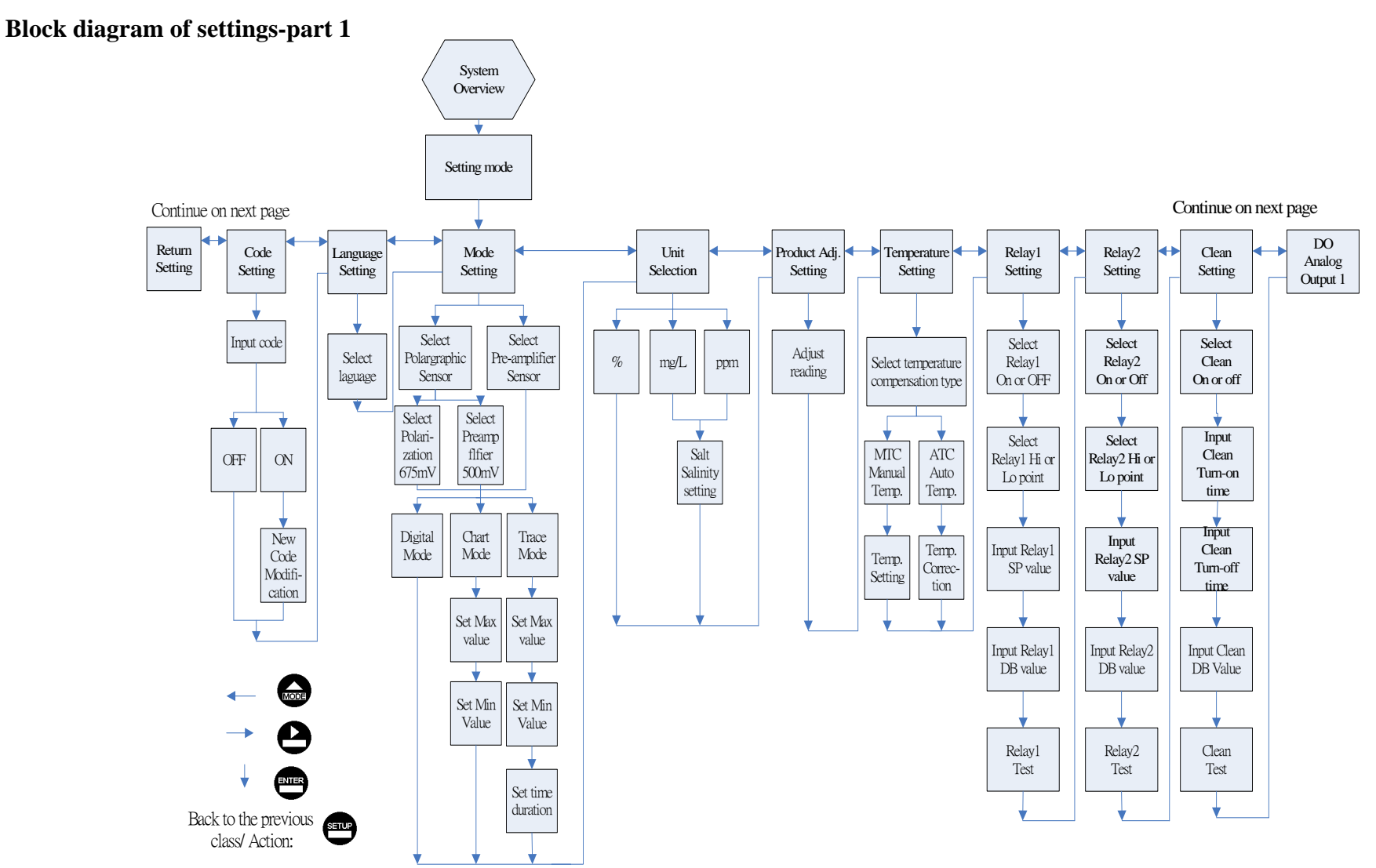

#### **Block diagram of settings-part 2**

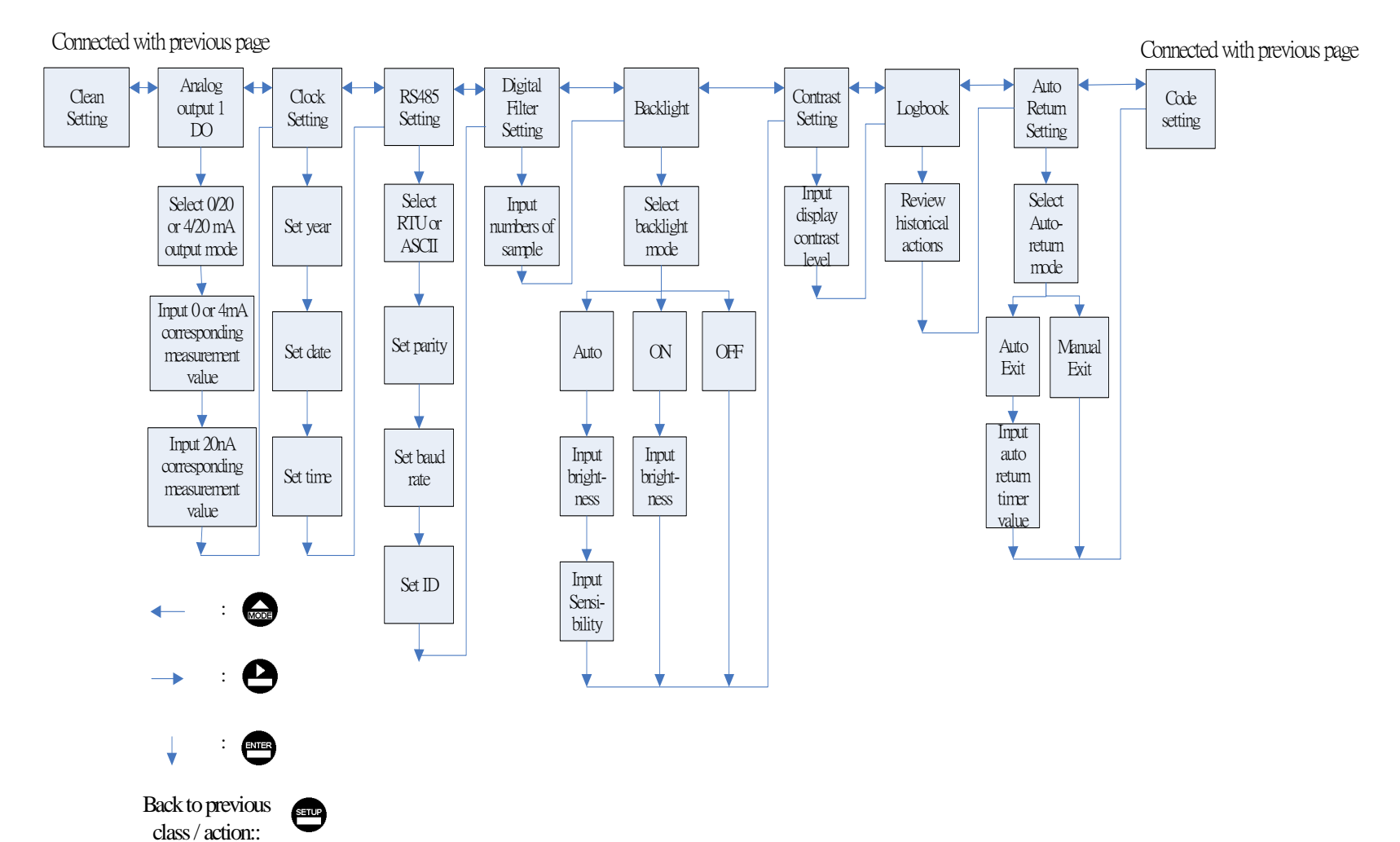

#### 7.1 Entry of set-up menu

In the measurement mode, pressing the two keys and simultaneously allows you enter the overview of current setting, and press to enter the set-up mode to modify the setting if necessary.

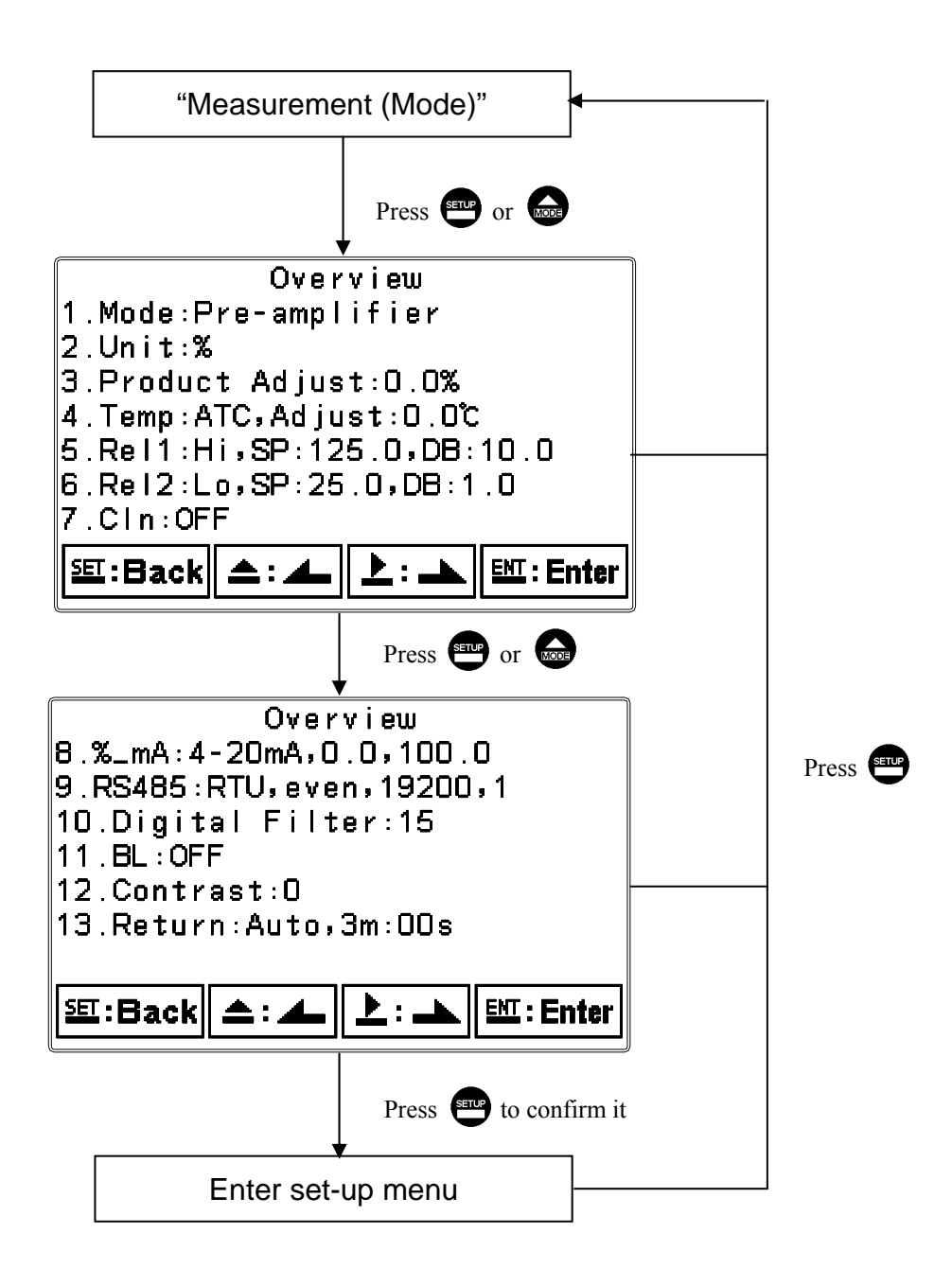

#### 7.2 Security code of settings (Code)

After entering set-up mode, select "code" item, press 😁 to enter into code procedure. The code pre-setting is 1111.

Note: The code of setting mode is prior to the code for calibration. That means that the code of setting mode can be used for the code of calibration mode.

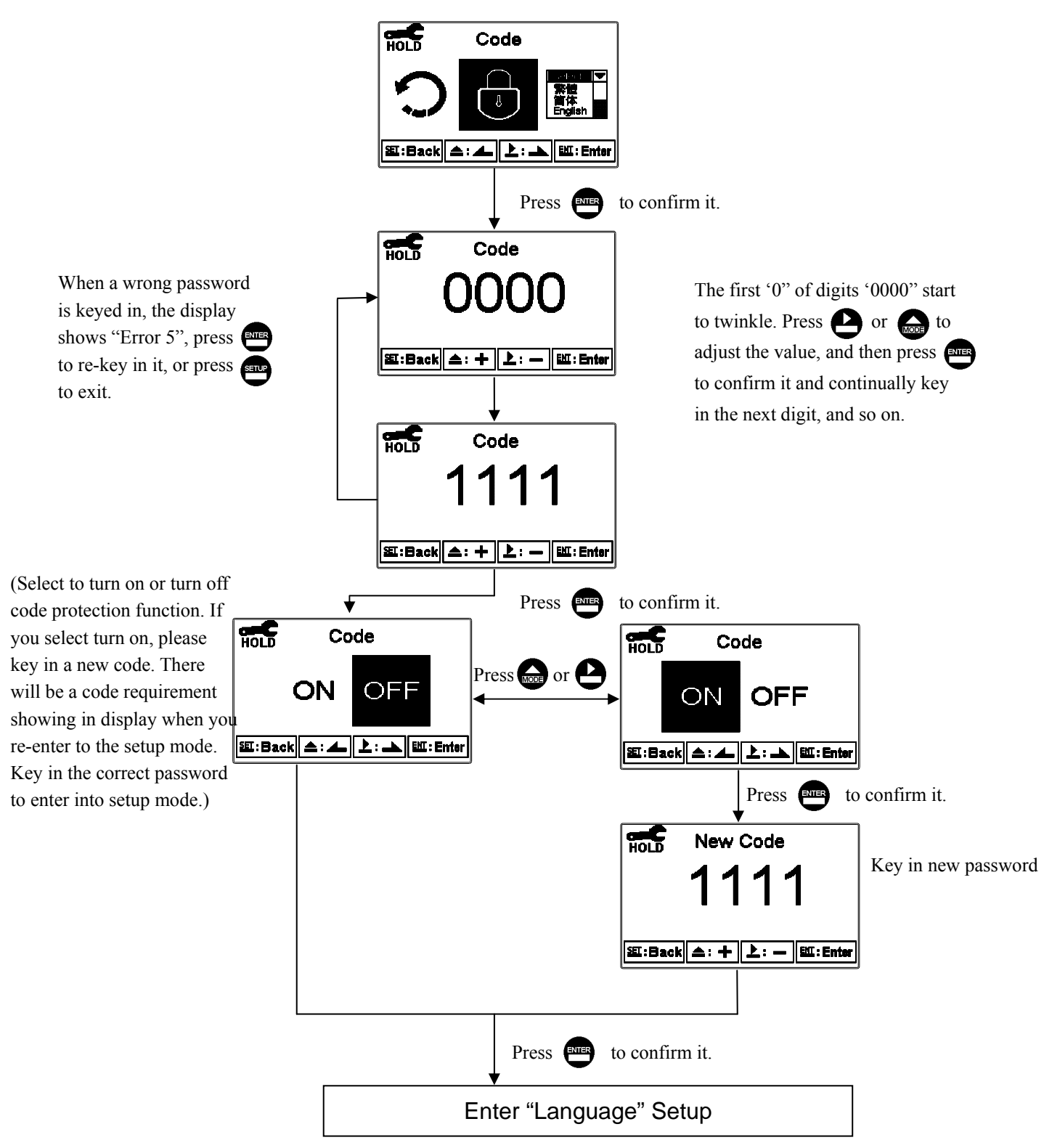

#### 7.3 Language

Enter Language setup menu, select the system language from English, Traditional Chinese and Simplified Chinese.

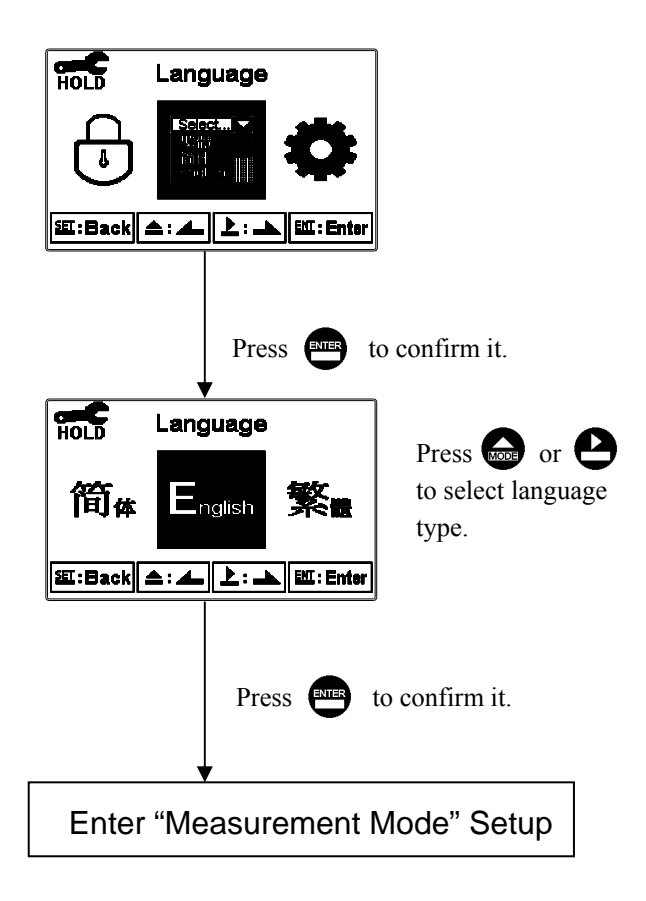

#### 7.4 Mode

Enter setup of "Mode". Select between "polarographic" or "pre-amplifier(ex. WTW sensor) measurement mode. When select polarographic, select polarization voltage 675mV or 500mV according to measurement sensor.

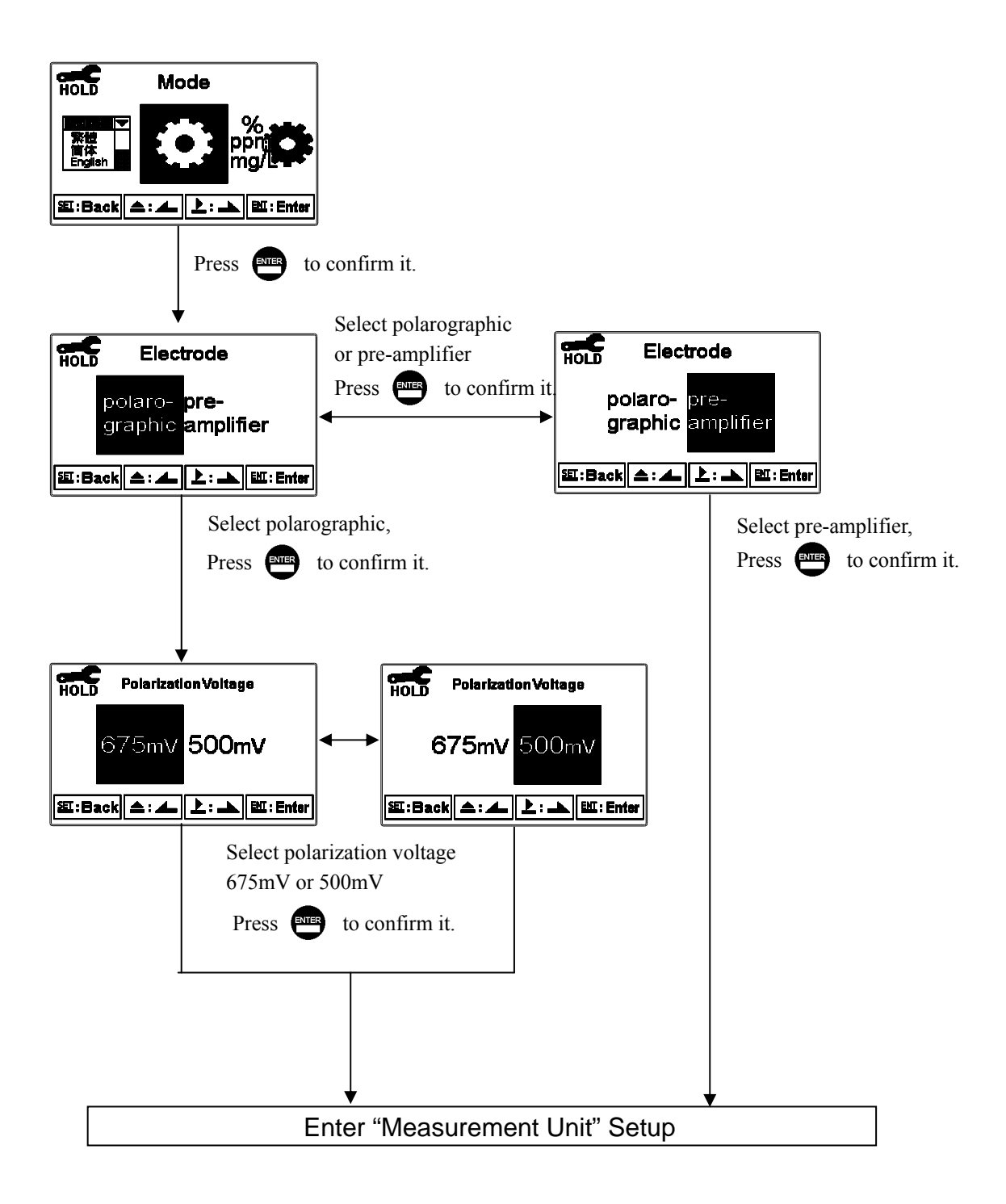

## 7.5 Unit

Enter unit setup, select saturation unit(%), or concentration unit(ppm, mg/l) according to your application requirement. When selecting concentration unit, input salinity value of sample solution for salinity compensation.

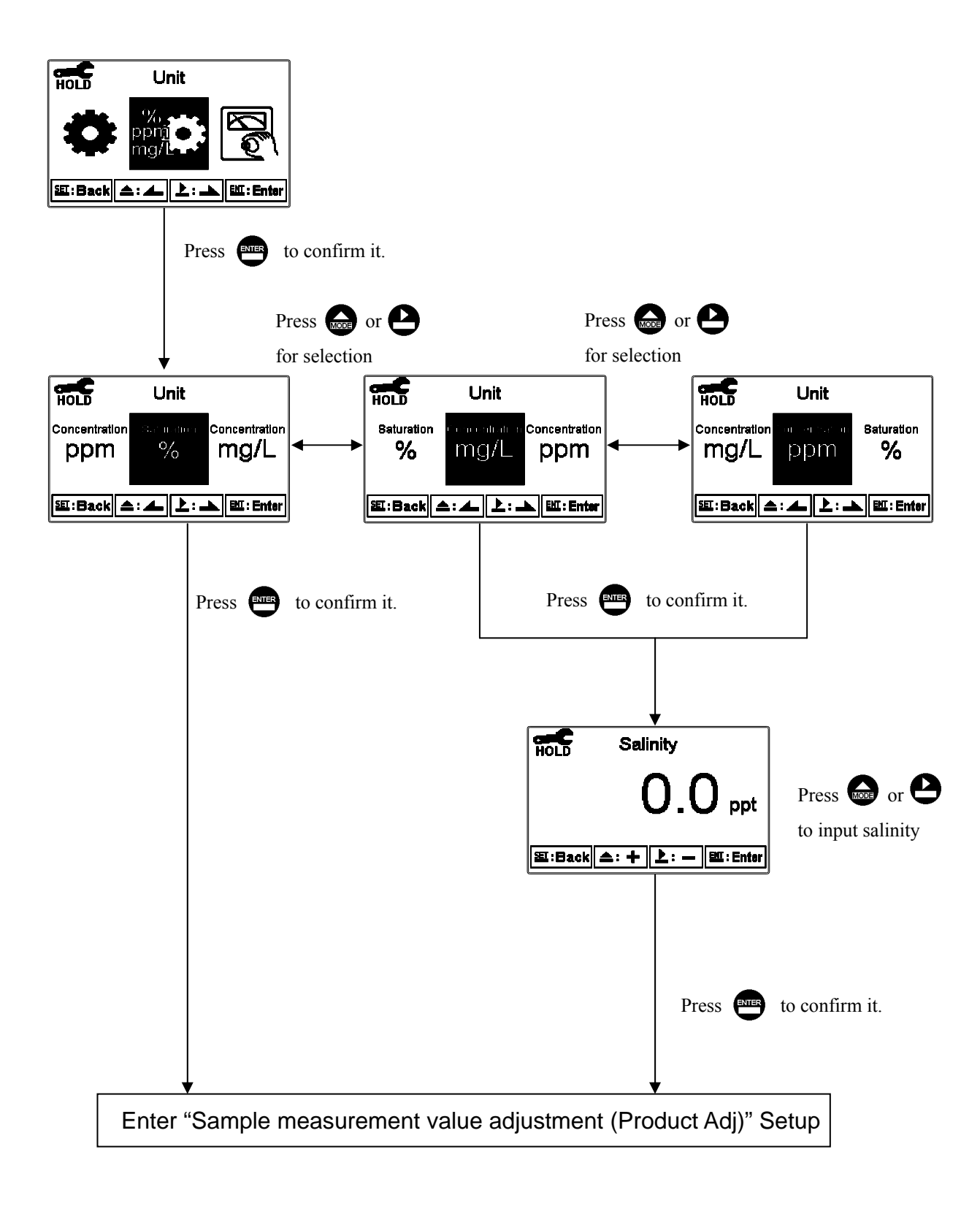

#### 7.6 Product Adjustment)

Enter setup of "Product Adj.", make the sample reading modifications. Users are allowed to make sample reading adjustment without taking out the sensor and making calibration. Utilize the function to adjust the field measurement as same as the lab measurement to eliminate the doubt of measurement error.

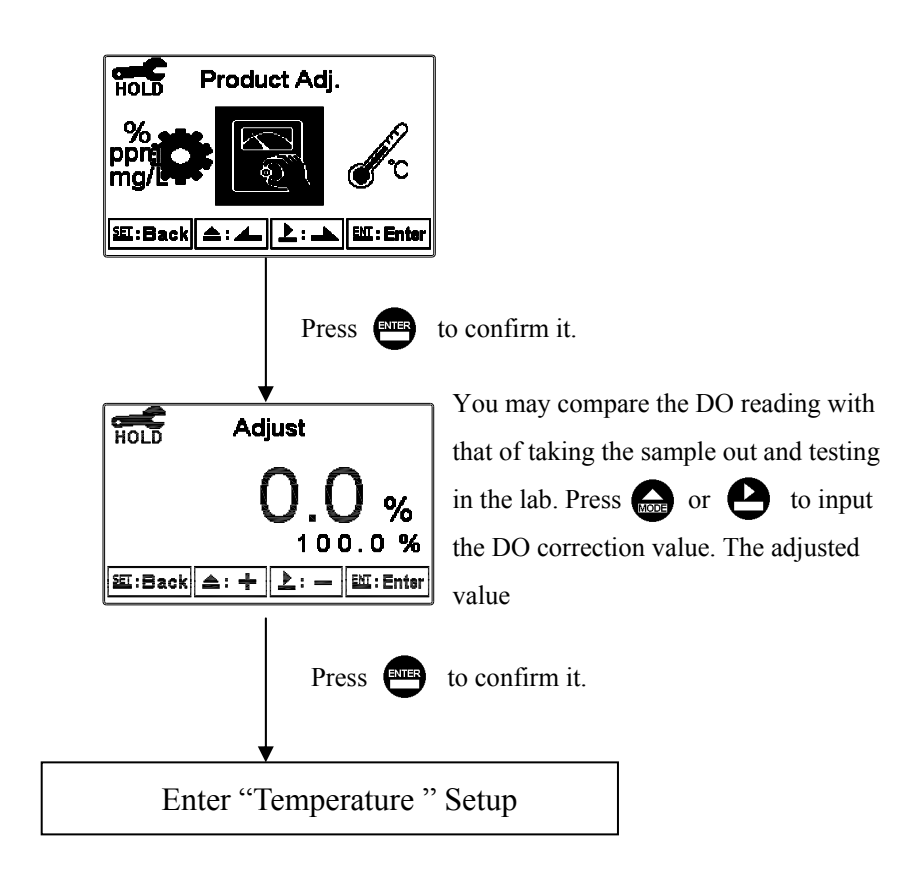

#### 7.7 Temperature

Enter Temperature setup menu, select ATC for auto temperature compensation or select MTC for manual temperature compensation. Under temperature setting menu, press and simultaneouly to back to the default value. Under measurement mode, if the compensation is MTC mode, you may press or to adjust the MTC temperature value directly.

PS: If select polarographic measurement mode, the temperature compensation system automatically switches to NTC 22K. If select pre-amplifier measurement mode, the temperature compensation system automatically switches to NTC 30K.

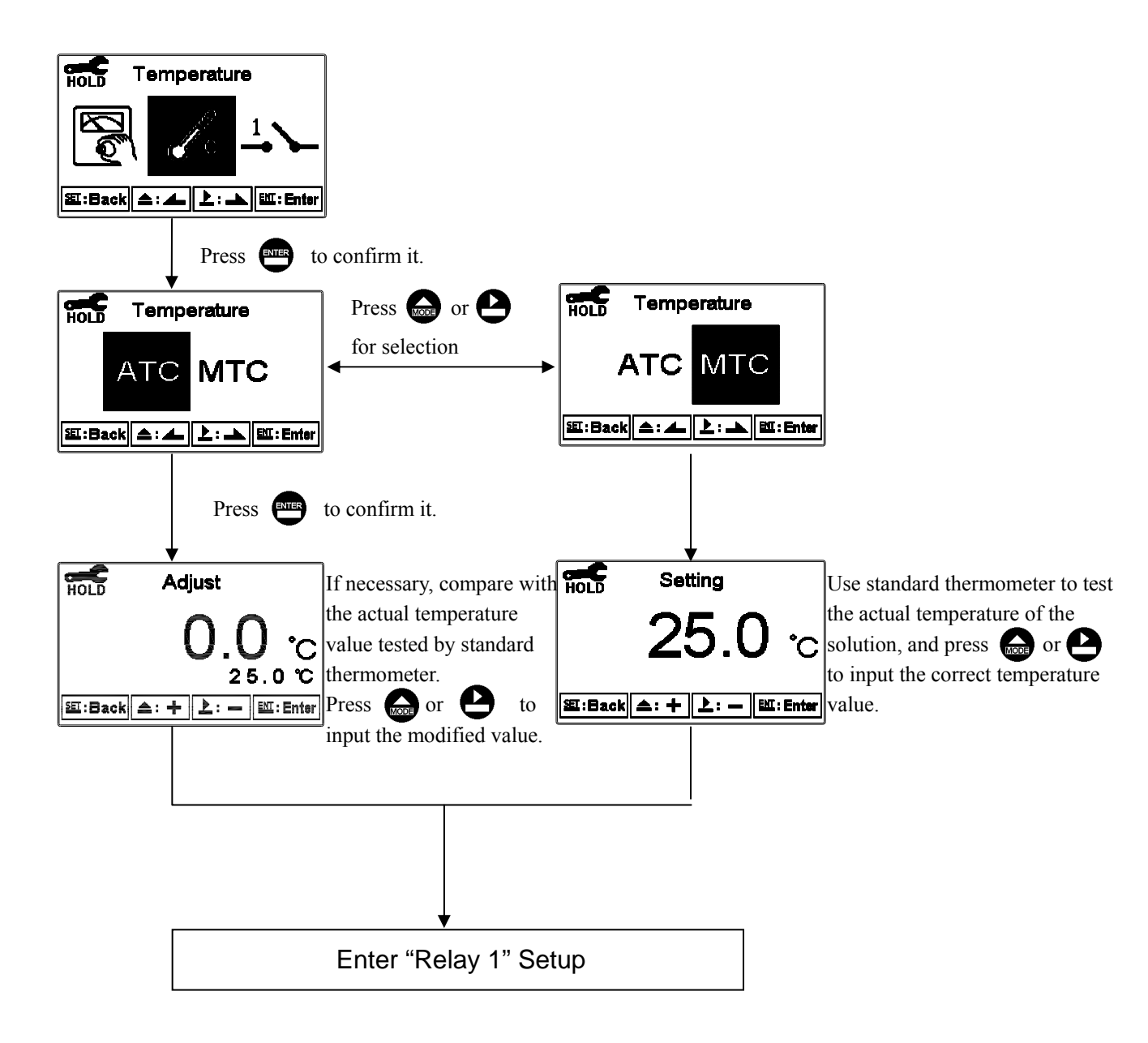

#### 7.8 Relay 1

Enter setup of Relay 1. Select the item to turn on or turn of the relay 1 function. If you select to turn on the relay 1, then select for using relay 1 as "Hi set-point" alarm or "Low set-point" alarm. Set the value of set-point (SP) and dead-band (DB).

About the range for set-point please refer to the specification's measurement range corresponding to different measurement unit.

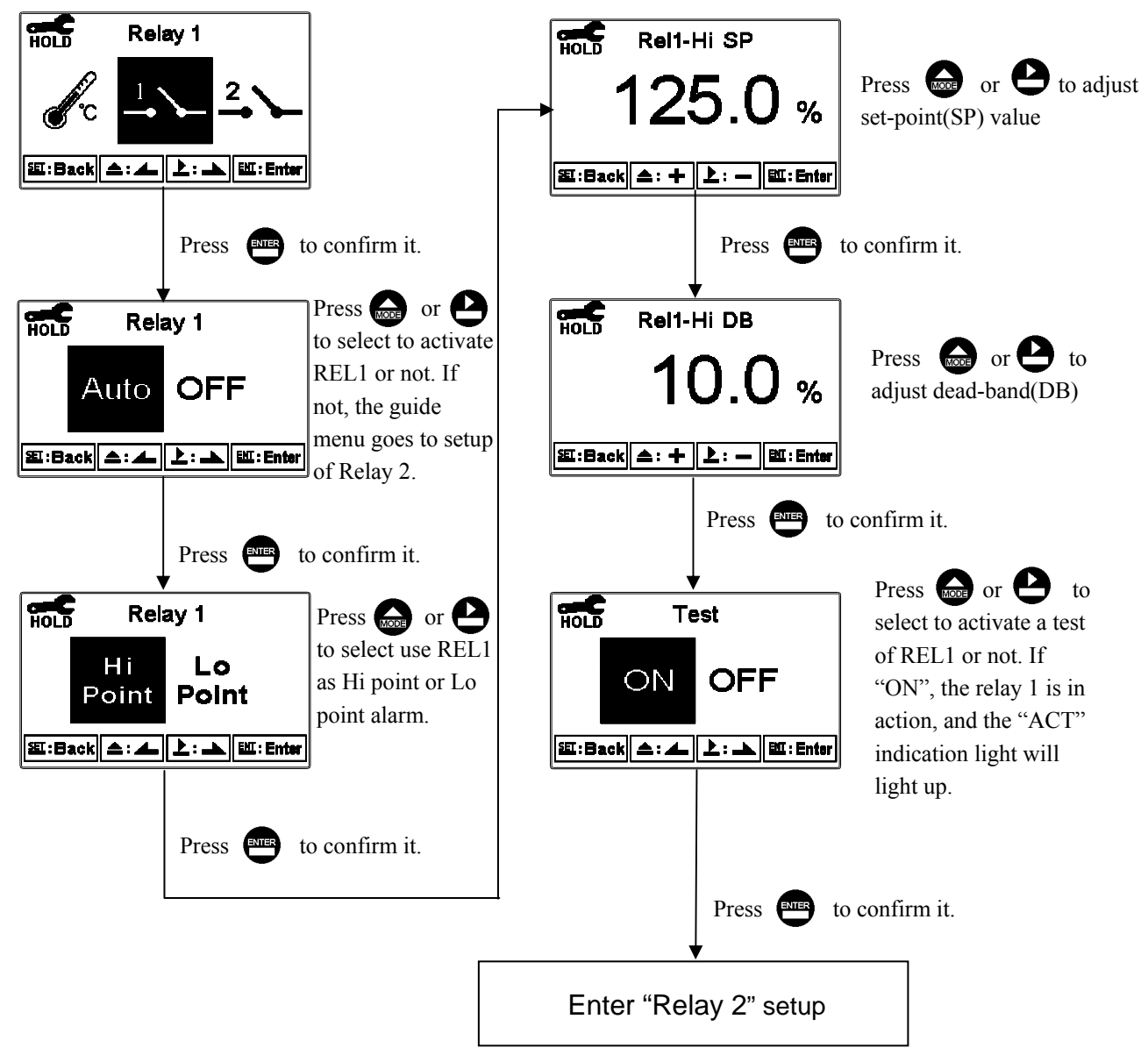

#### 7.9 Relay 2

Enter setup of Relay 2. Select the item to turn on or turn of the relay 2 function. If you select to turn on the relay 2, then select for using relay 2 as "Hi set-point" alarm or "Low set-point" alarm. Set the value of set-point (SP) and dead-band (DB).

About the range for set-point please refer to the specification's measurement range corresponding to different measurement unit.

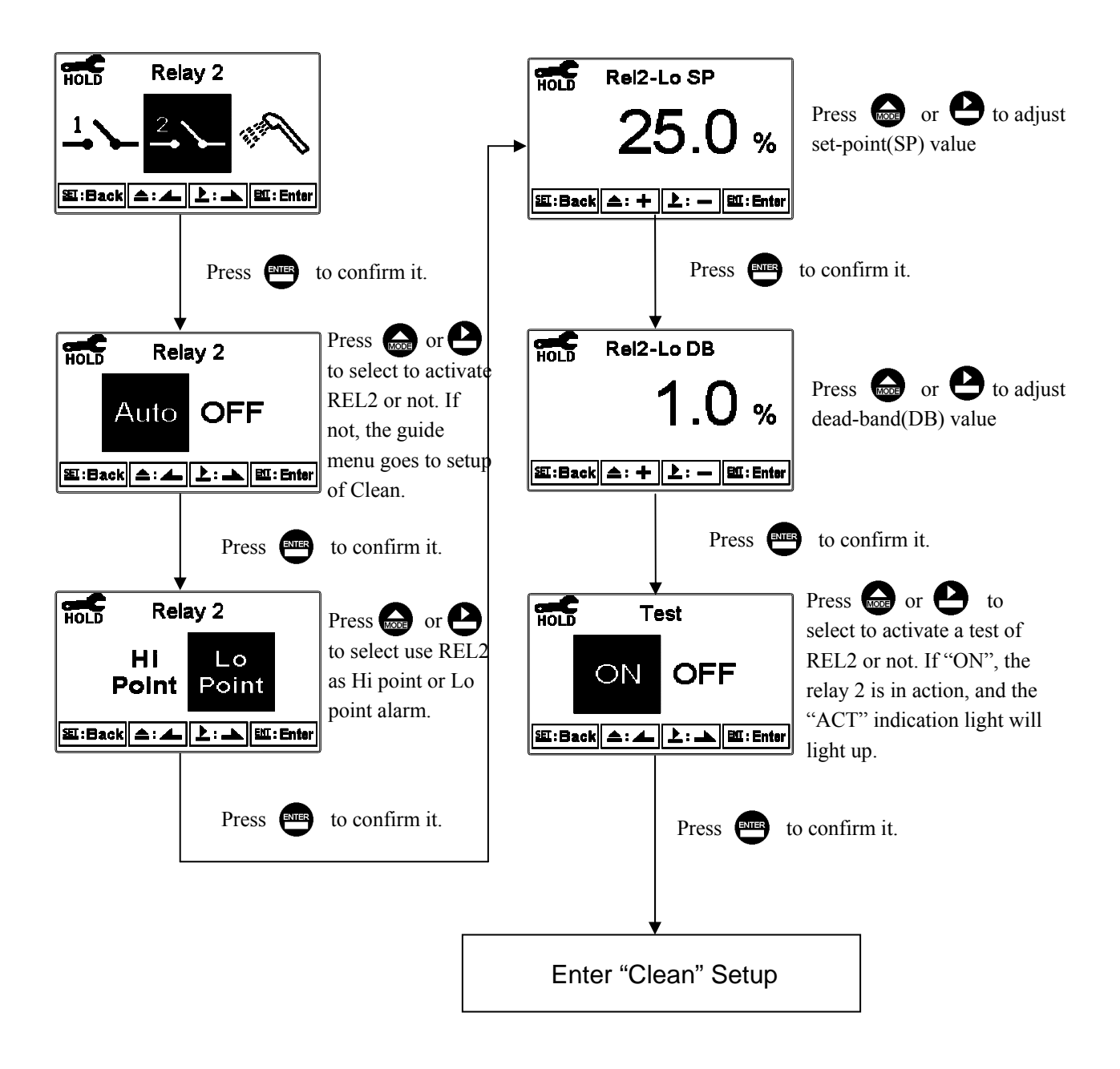

## 7.10 Clean

Enter setup of "Clean" function. Select the icon to turn on or turn off the clean function. If you select "Auto" turning on, and set the timer of the clean function including automatically turning on time and turning off time, and set the bead-band value(DB).

Note: When the clean function is turned on, if any value is set to be 0, the instrument will automatically turn off this function. And the measurement value will be hold as the last measurement value before wash status. If enter parameter setting mode or calibration setting mode under wash status, the instrument will stop wash status automatically.

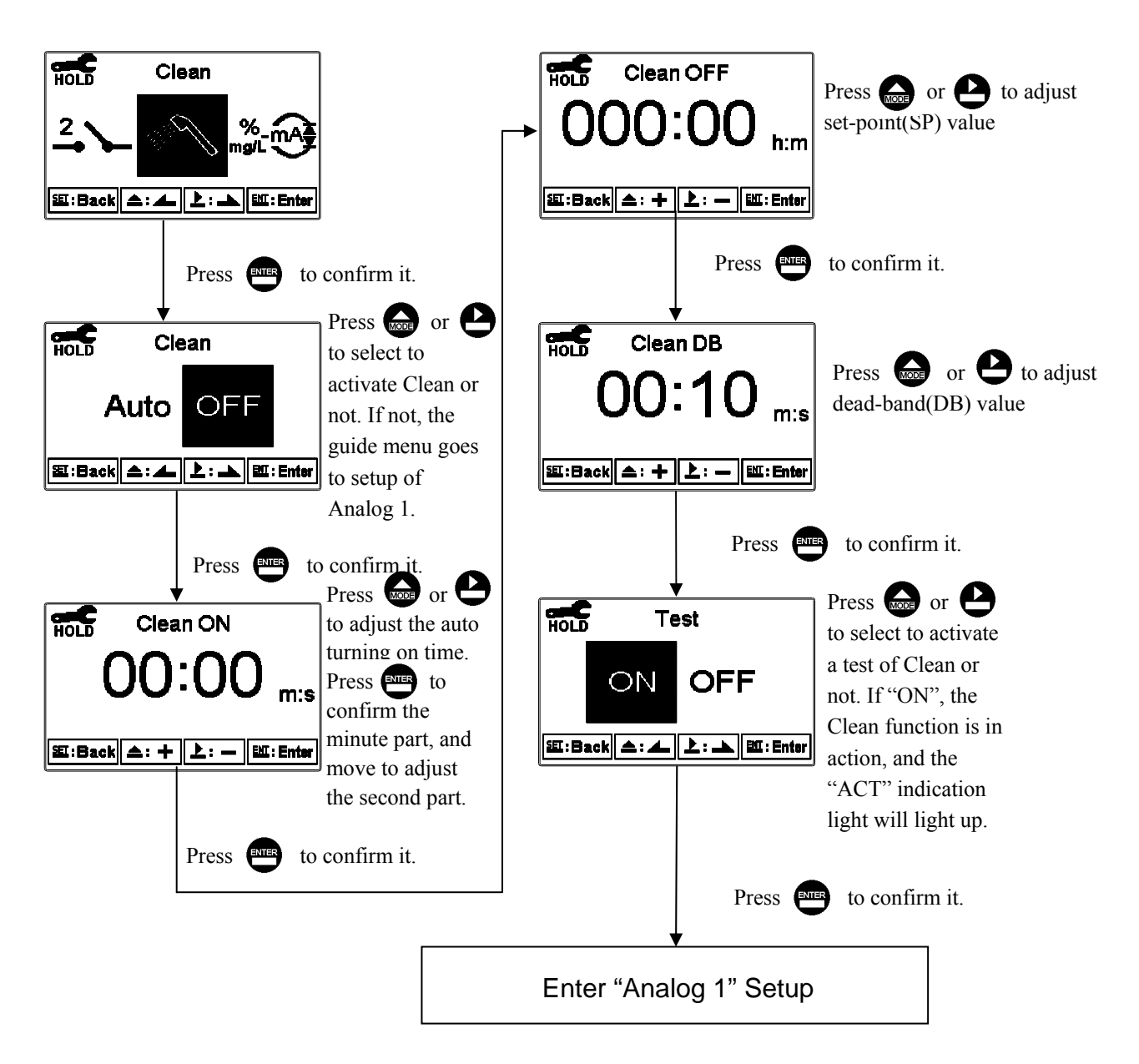

#### 7.11 Analog output 1(D.O.)

Enter setup of Analog 1. Select 0~20mA or 4~20mA current output. Set the related value to the range of D.O. measurement. If the range of the D.O. measurement is to be set smaller, the resolution of current output is higher. When the measured value exceeds the higher range limit, the current will remain approximately 22mA output. When the measured value exceeds the lower range limit, under 0~20mA mode the current output will remain 0mA output; while under 4~20mA mode the current output will remain approximately 2mA output. The exceptional output value can be used as a basis for failure determination. Under HOLD(measurement) status, the current output maintain the last output value before HOLD status. However, in order for convenience of insuring the current setting of a external recorder or of a PLC controller, the current output will be 0/4mA or 20mA under the analog output 1 setup menu.

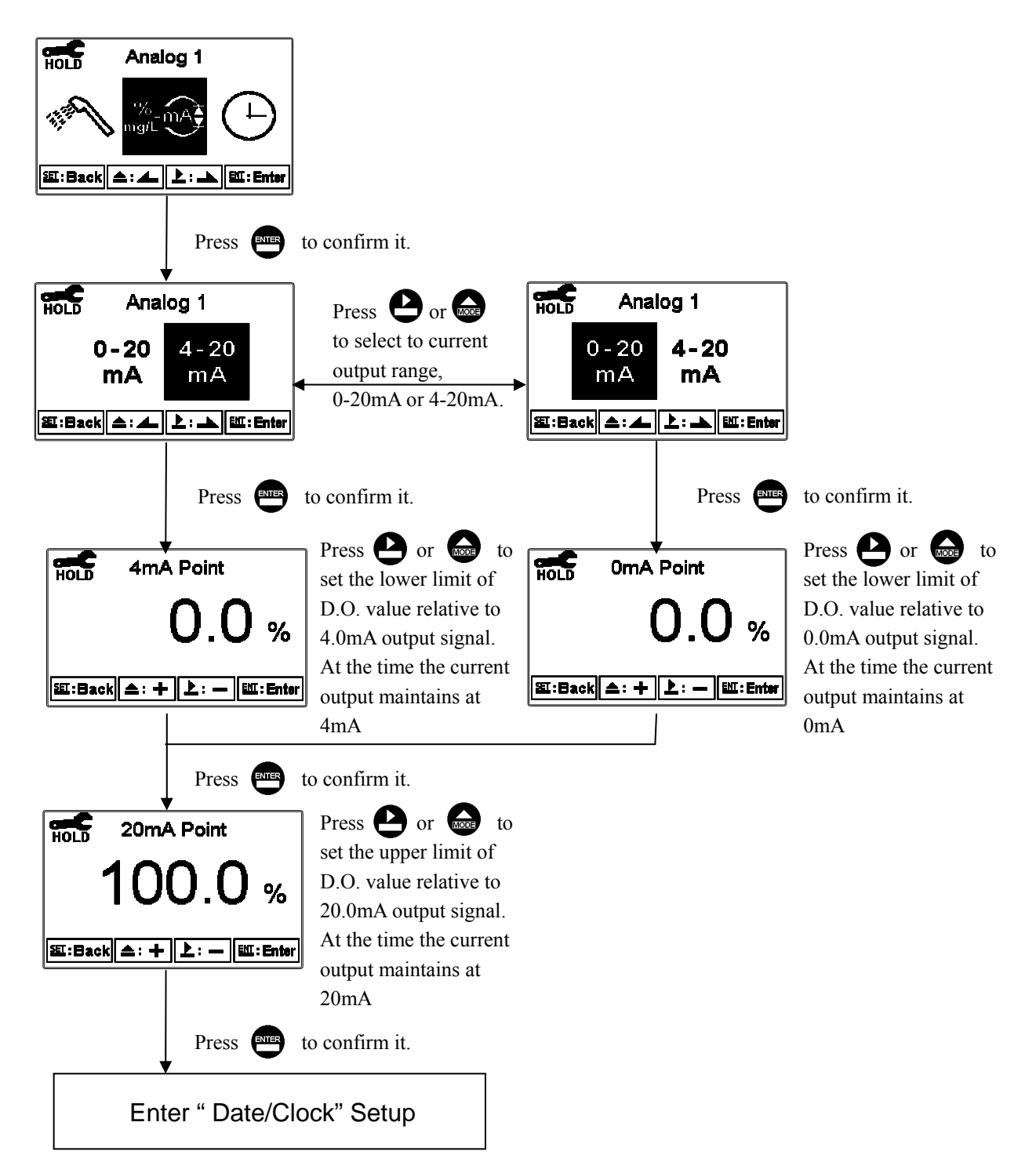

#### 7.12 Date/Time(Clock)

Enter setup of Date/Time(Clock). Set the "Year", "Month", "Date", "Hour", and "Minute" time. Note: With the DC-5110RS model, the transmitter may keep the clock in operation even when encountering power failure. Only when the inner battery is out of power, the clock may stop operation. Then, please replace the 3V CR2025 Li batter inside the transmitter.

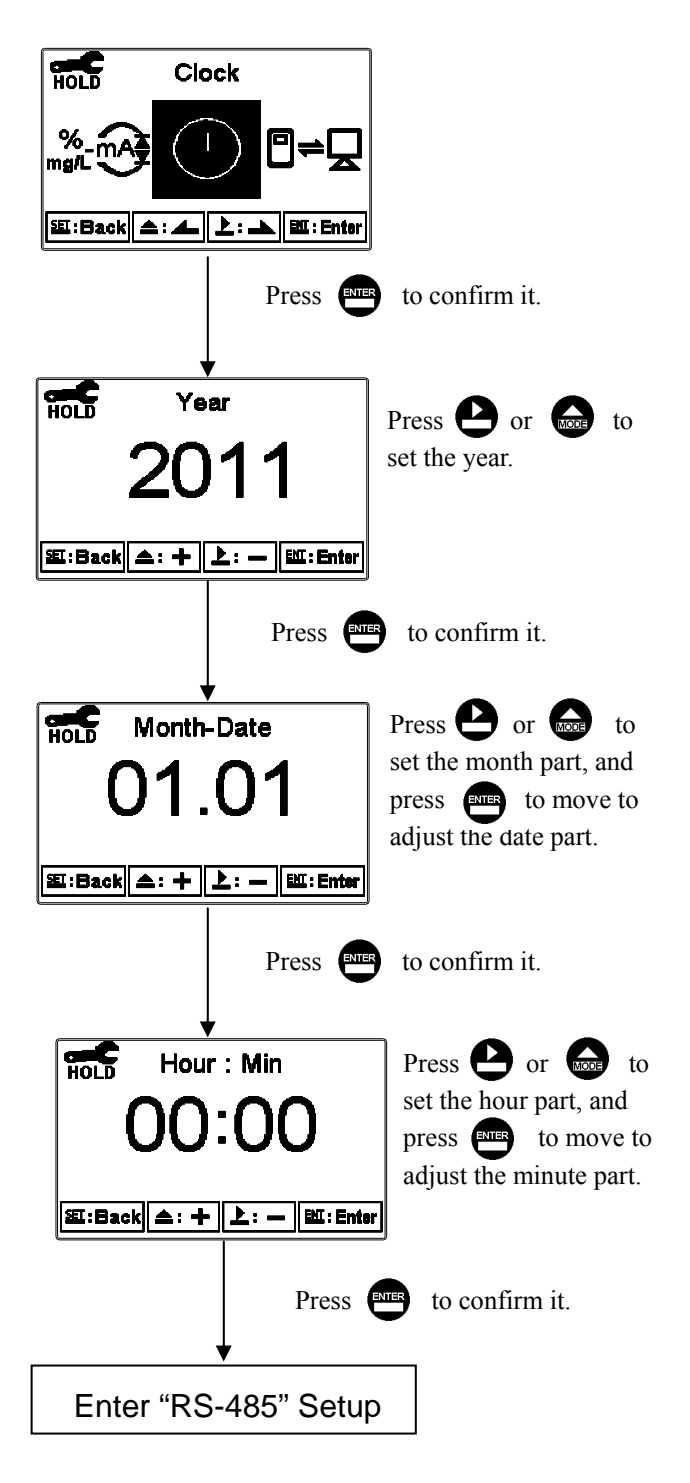

#### 7.13 RS485 communication

Enter setup of RS485 communications. According to the Modbus protocol, set the transmitting mode, parity, baud rate, and ID number. About the detail of Modbus protocol, please refer to Ch9. If under hold status, the measurement signal output maintains the last output value before hold status.

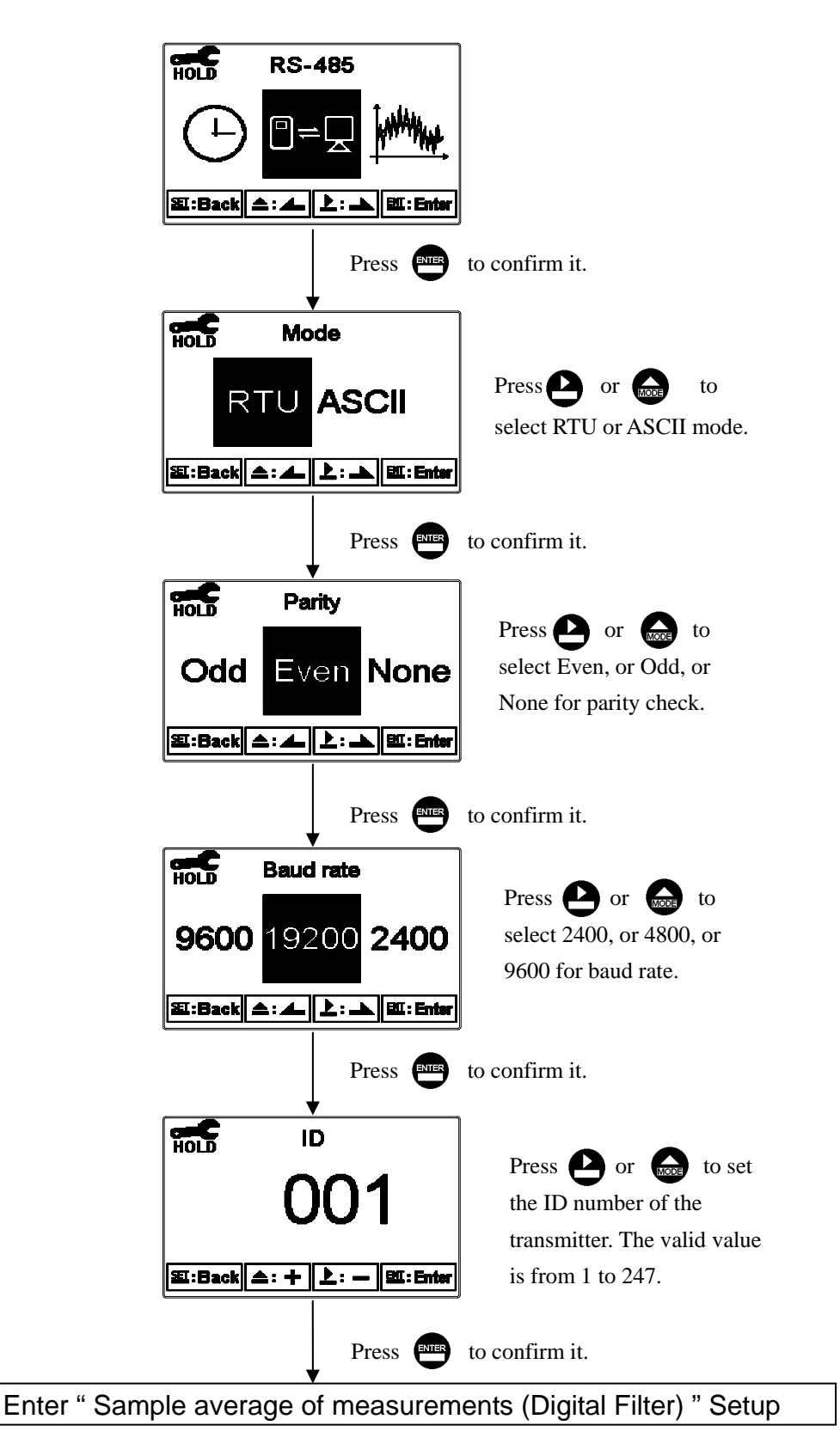

#### 7.14 Sample average of measurements (Digital Filter)

Enter the setup of Digital filter. You may select the number of sample to be averaged each time to become a reading which is gradually counted in order to increase the stability of measurement.

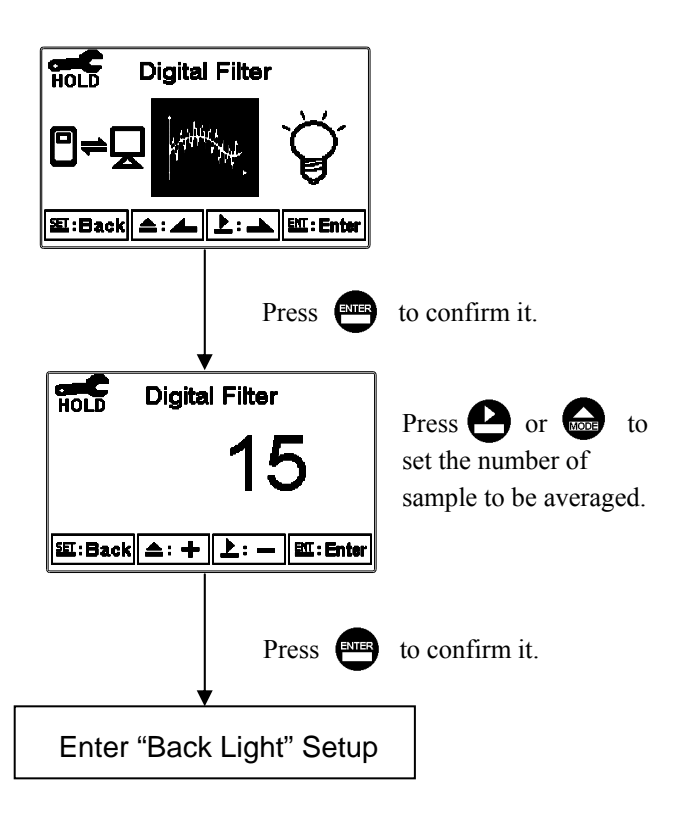

#### 7.15 Backlight settings

Enter setup of backlight display. According to your need, you can set the brightness of display(-2~2, dark~bright) and sensitivity of the sensitization sensor(-2~2, insensitive~sensitive). Where there is a keystroke, then activate the touch-on backlight function. Regardless of what kind of backlight mode, the touch-on function will activate the backlight. If there is no keystroke for 5 seconds, the display will back to the original backlight setting status.

**ON setting:** The backlight is always on.

**OFF setting:** The backlight is off. When there is a keystroke, it enters to the touch-on status.

Auto setting: According to the ambient light, activate or deactivate the backlight. When there is a keystroke, it enters to the touch-on status.

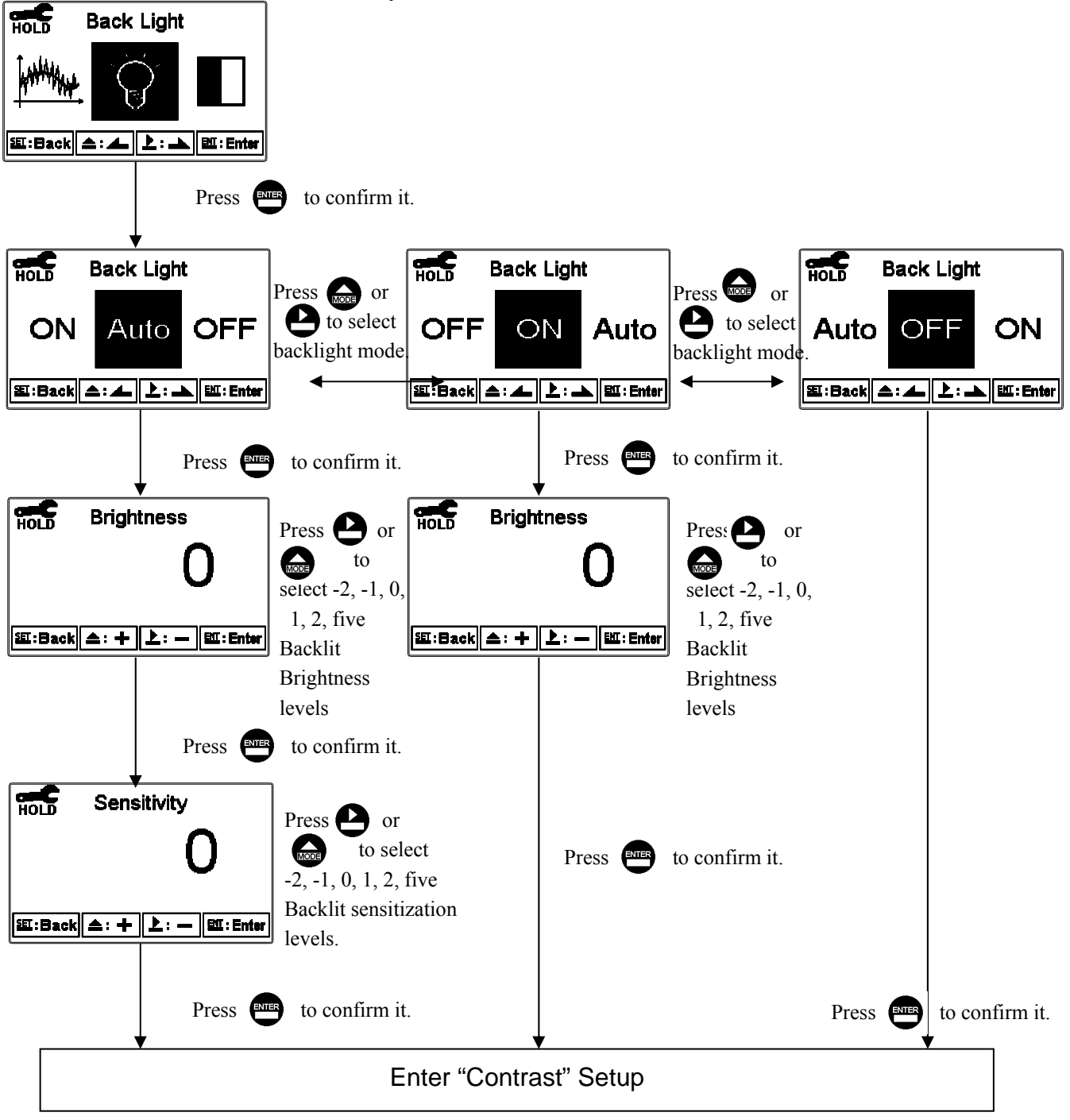

#### 7.16 Contrast settings

Enter setup of display contrast. You can set the contrast of display according to your need.(-2, -1, 0, 1, 2, light to strong)

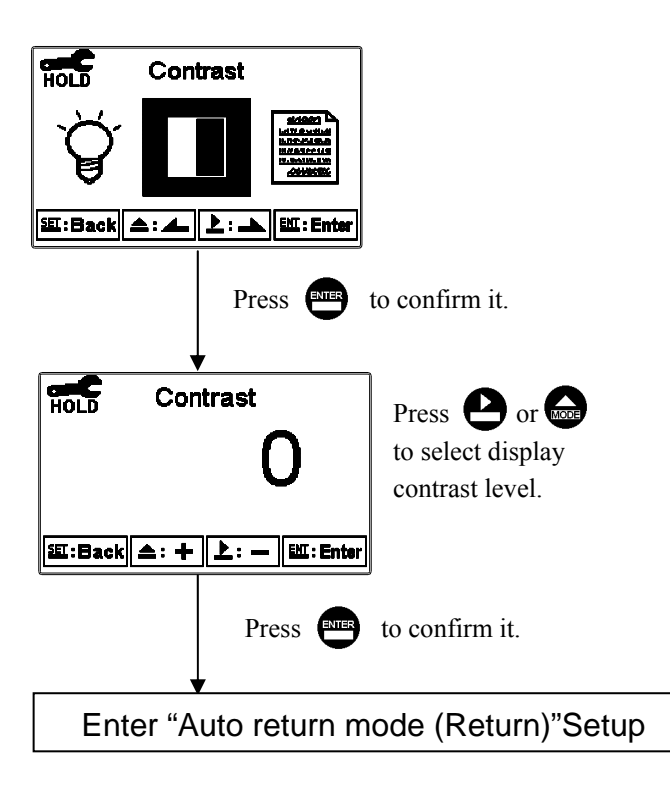

#### 7.17 Logbook

Enter setup of Logbook. Users may look up the relative records of the transmitter. For example, Measurement mode (Mea mode), Setting mode (Set mode), Calibration mode(Cal mode), current output over setting range(%\_mA Over), power failure(Power On, Power Off), and other error message records (Error1, Error2...etc. The definition of error messages please refer to Ch10.)

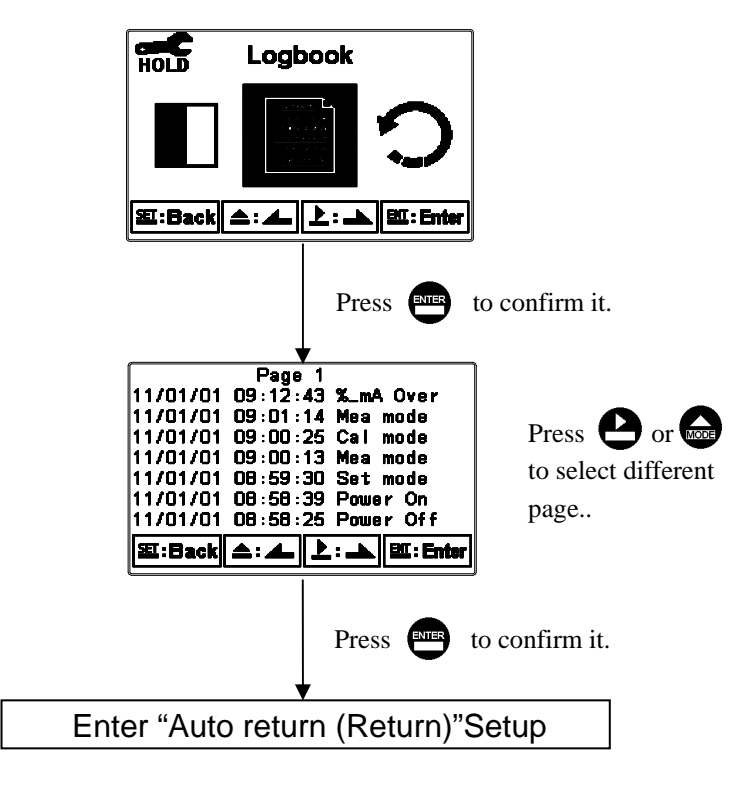

#### 7.18 Return

Enter setup of auto return mode (Return) to set the function that the instrument automatically exit the setup menu after a period of time without pressing any key. The "Manual Exit" means that it needs to exit setup menu manually, while "Auto" means that the display automatically exit the setup menu and back to measurement mode after a period of time without pressing any key.

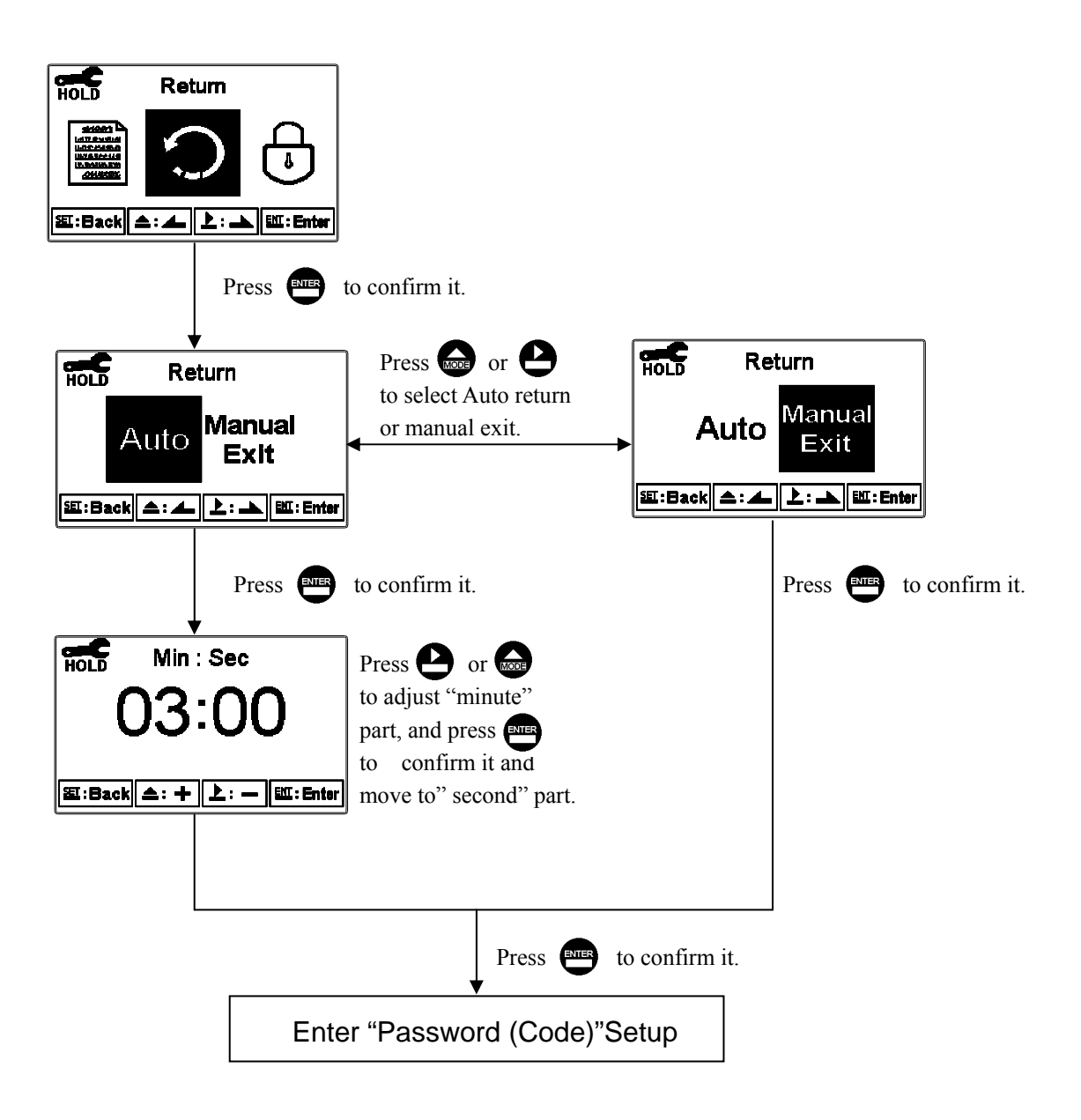

## 8. Calibration

#### **Block diagram of calibration**

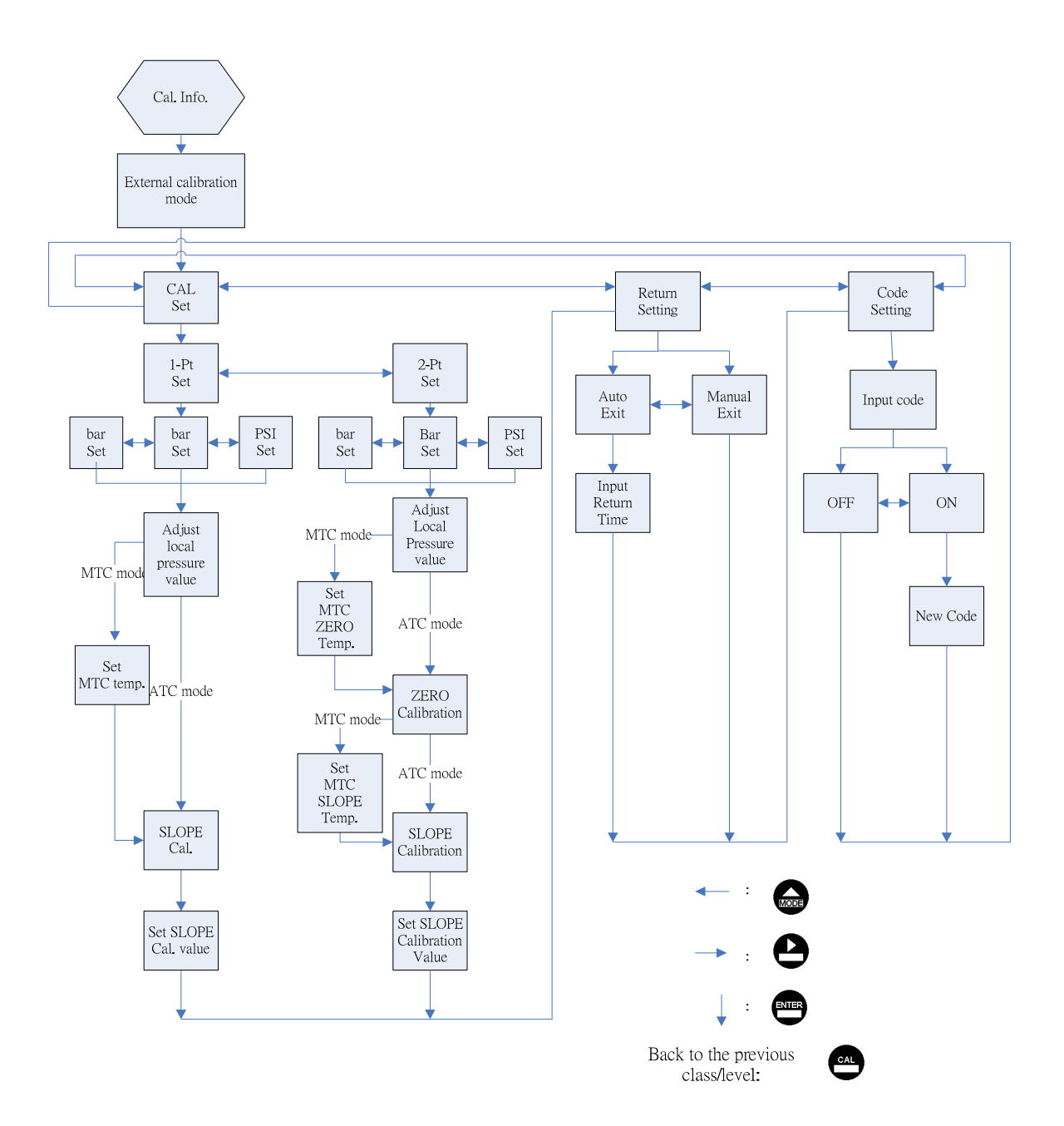

#### 8.1 Enter calibration setup menu

In the measurement mode, pressing the two keys and simultaneously allows you enter the Calibration Information. If you do not need to re-calibrate the measurement system, press to go back to measurement mode. If you need to re-calibrate the system, press to enter to the calibration setup menu.

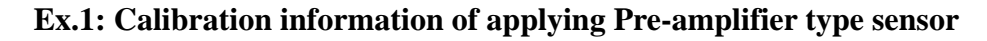

|                   | Measurement mod                               | e            |          |   |                                       |
|-------------------|-----------------------------------------------|--------------|----------|---|---------------------------------------|
|                   | Press                                         | or Mode      |          |   |                                       |
| 1.0               | Calibration In<br>Cal.Time:2011/01/01         | fo.<br>09:00 | 1        | - | Calibration time                      |
| 2.                | Type:Pre-amplifier                            |              | 2        | • | Sensor type                           |
| $\frac{5.4}{4.0}$ | 3.Cal.Pressure:1.013bar<br> 4.Cal.Temn →25.0℃ |              |          |   | The set pressure value at calibration |
| 5.F               | Relative Slope:1.0                            |              | 4        | • | I ne temperature value at calibration |
| 6.5               | Saturation:100.0%                             |              | 3        | • | Relative slope                        |
| 7.F               | Return:Auto,3m:OOs                            |              | 6        | • | The saturation% or concentration at   |
| CAL               | :Back                                         | ENT : Ente   | er       |   | calibration                           |
| Ľ                 | Drace                                         | to confirm   | <b>7</b> | • | Auto return setting & time            |
|                   | Press                                         |              | I II.    |   |                                       |
|                   | Enter Calibration setup                       | menu         |          |   |                                       |

Ex.2: Calibration information of applying Polarographic type sensor

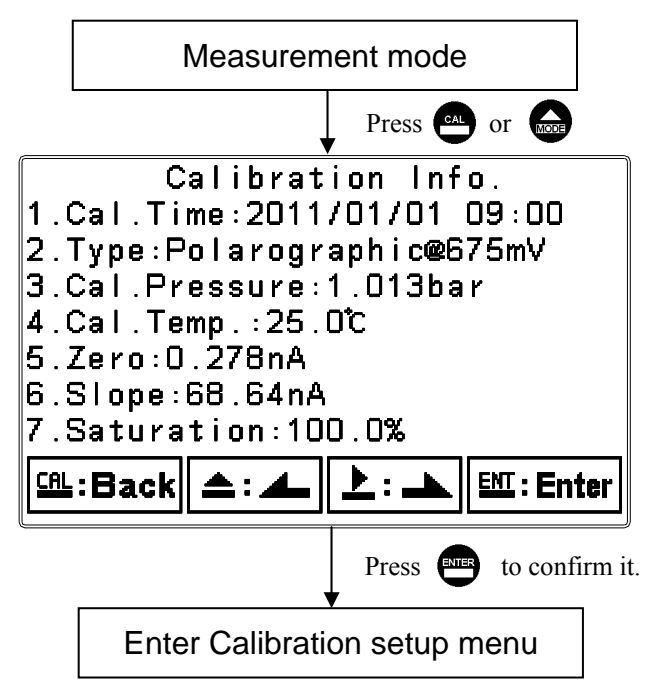

- 1. Calibration time
- 2. Sensor type
- 8. The set pressure value at calibration
- 3. The temperature value at calibration
- 4. Zero-point current
- 5. Slope current
- 6. The saturation% or concentration at calibration
- 7. Auto return setting & time

#### 8.2 Security password of calibration (Code)

Select the Code (password) icon after entering calibration setup mode. Select to activate code function or not. The default Calibration setting code is "1100".

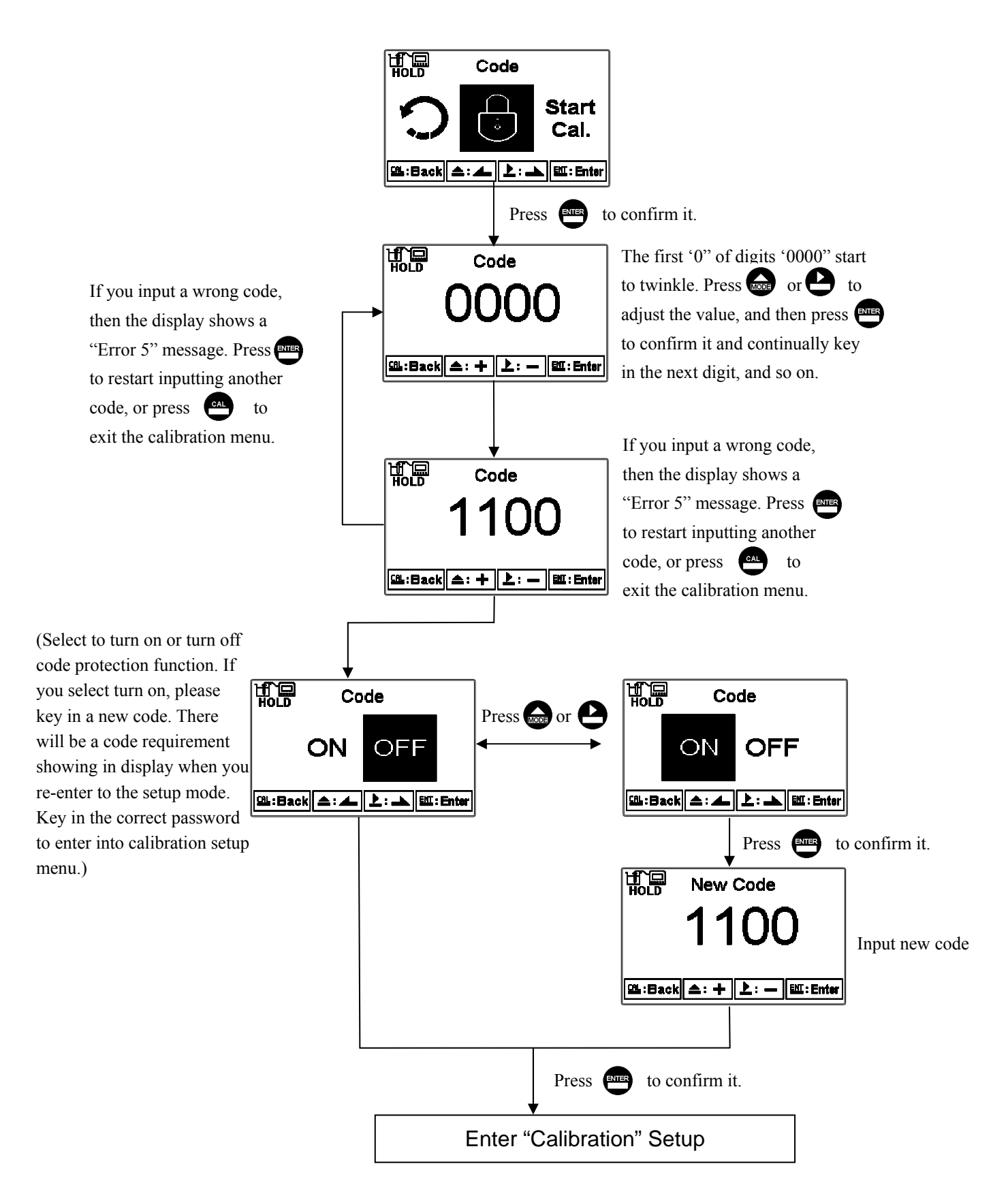

#### 8.3 Calibration

Each D.O. transmitter has not been calibrated with a sensor before out of factory because every sensor has different condition. Thus, the transmitter is necessary to be calibrated when connecting with a sensor or replace the electrolyte.

- According to set unit(%, mg/l, or ppm) under setup mode to start the calibration
- According to set polarographic sensor or pre-amplifier sensor to start the calibration
- The D.O. sensor is recommended for single point calibration(1-pt)100% in the air, not for 2 points calibration (2-pt).
- If it is necessary to make the zero point check(CHECK), please refer to the operation manual of the sensor.
- The two points calibration needs to make zero-points calibration at first, and then the slope calibration at last.

Note: Before calibration, please refer to the operation manual of the sensor about the instruction of the polarization, zero point calibration, calibration in the air, etc.

#### 8.3.1 Single point calibration(1-Point.)

It is for the slope calibration of a sensor. Normally, the D.O. sensor is only necessary for 100% calibration in the air. The transmitter applies theoretical zero-point for the zero point base.

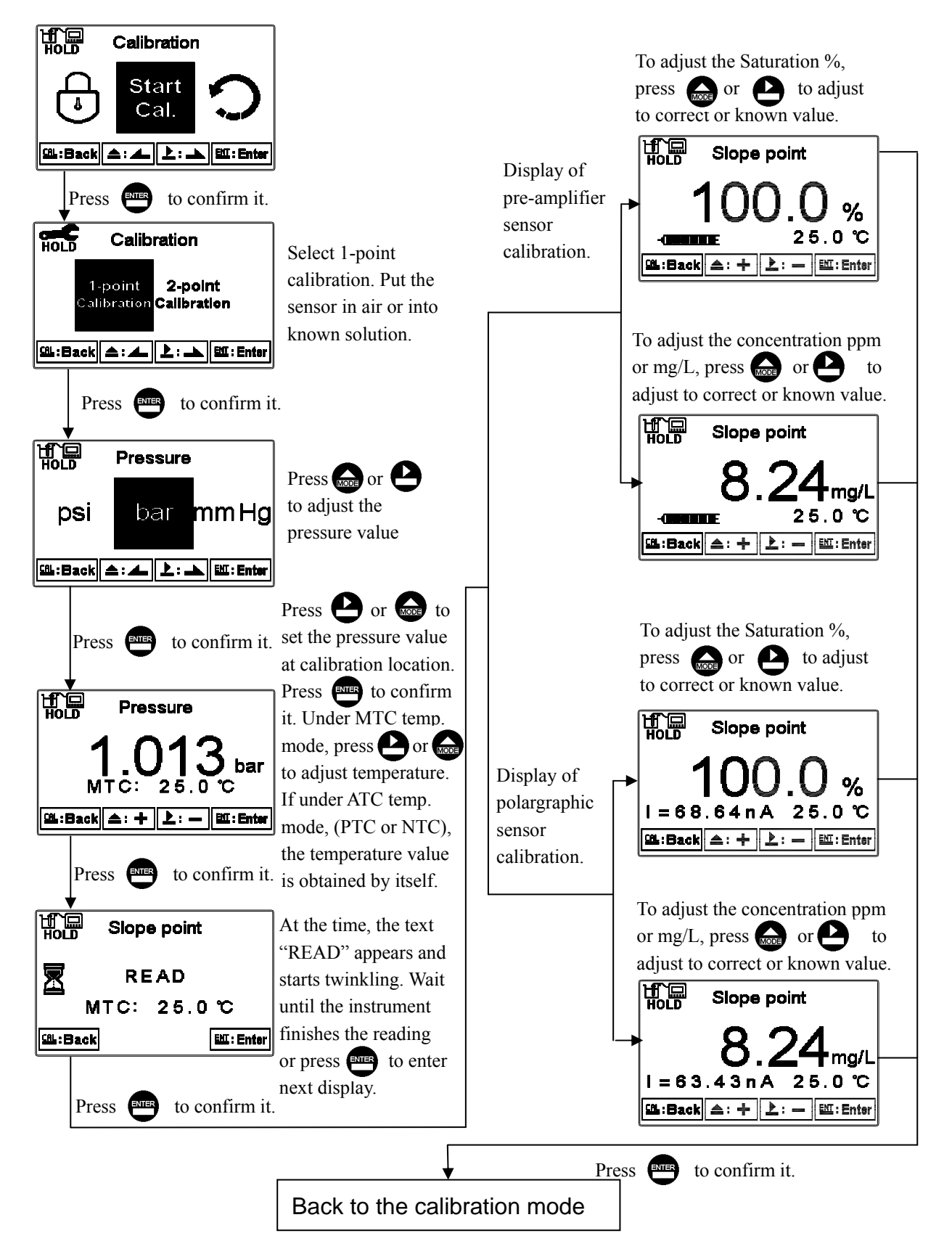

#### 8.3.2 Two-Point Calibration (2-Point)

Normally, the D.O. sensor is not recommended for Two Point calibration. The first point of two-point calibration is to calibrate the ZERO point, and the second point is for slope calibration. Due to the extremely low current at zero point of a sensor, thus the zero point is only necessarily applied with very low D.O. measurement. For the two points calibration, please make sure the solution is indeed a zero-D.O. solution for zero point calibration. After finishing the zero point correction, the sensor is necessary to be steadily placed in the calibration medium for  $10 \sim 30$ minutes. Then, it is ready for the second point slope calibration. It is necessary the procedure of two point calibration to prevent the linear slope problem.

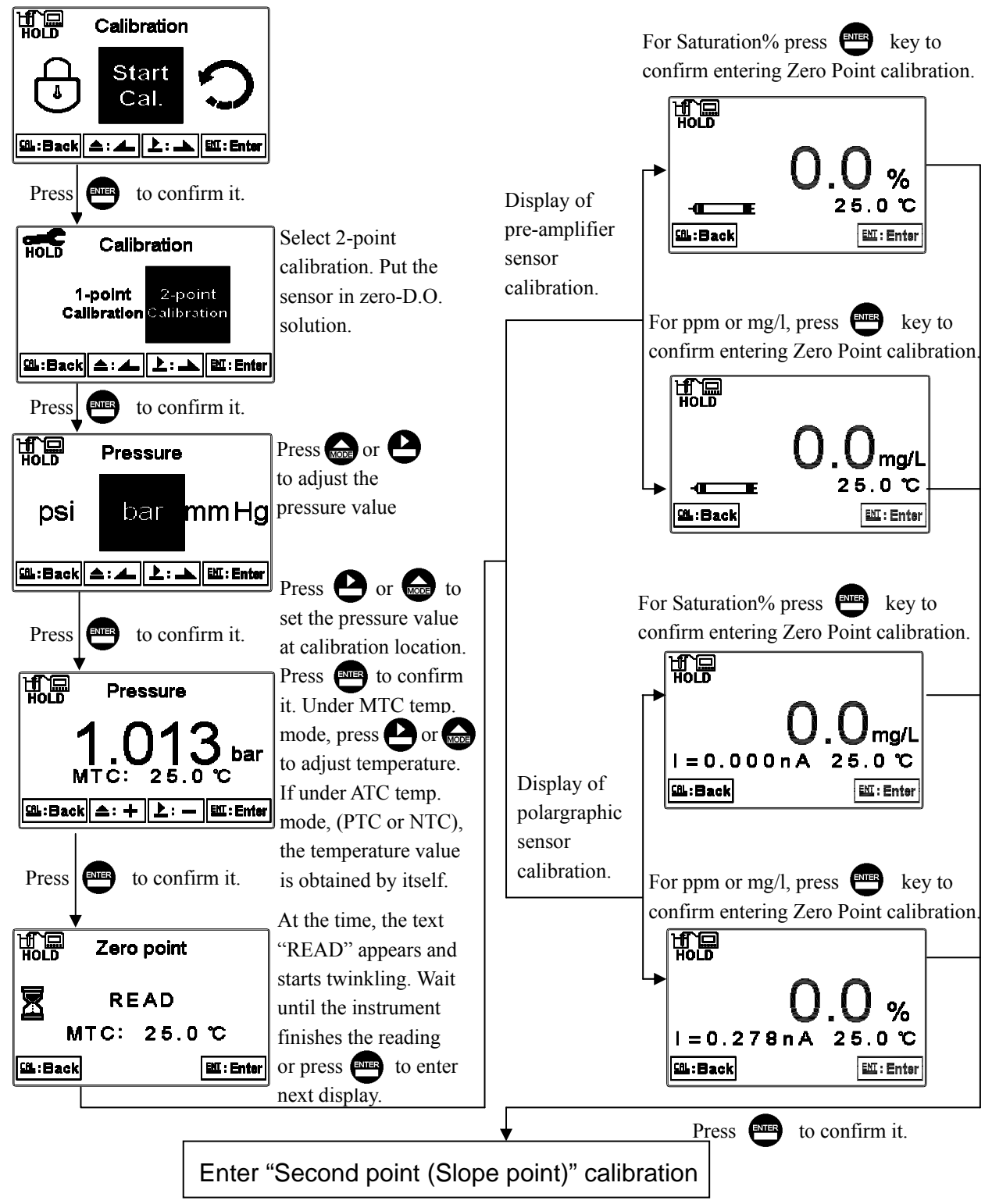

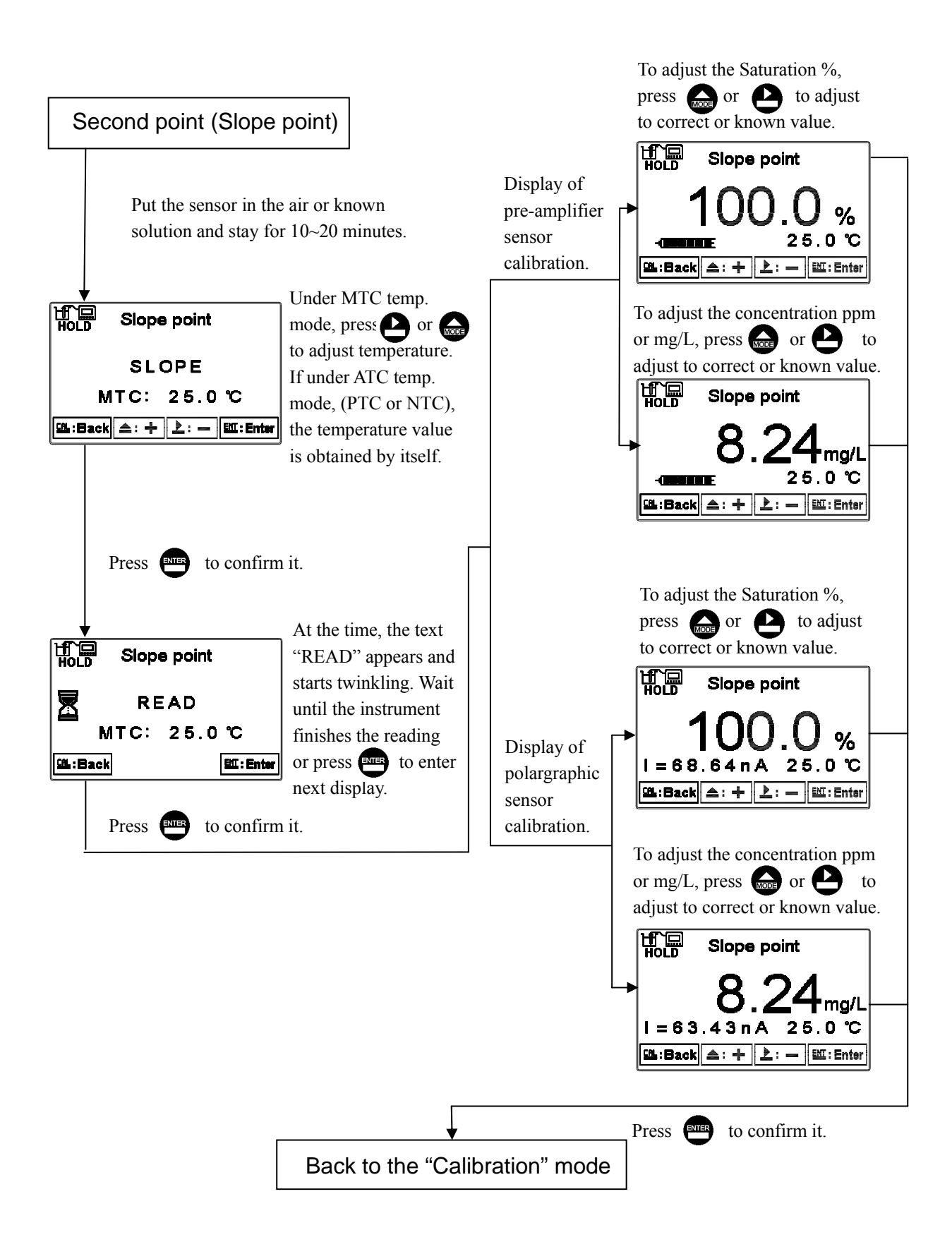

#### 8.4 Return

Enter setup of auto return mode (Return) to set the function that the instrument automatically exit the setup menu after a period of time without pressing any key. The "Manual Exit" means that it needs to exit calibration setup menu manually, while "Auto" means that the display automatically exit the calibration setup menu and back to measurement mode after a period of time without pressing any key.

Note: the return function of setup menu and calibration setup menu are independent settings.

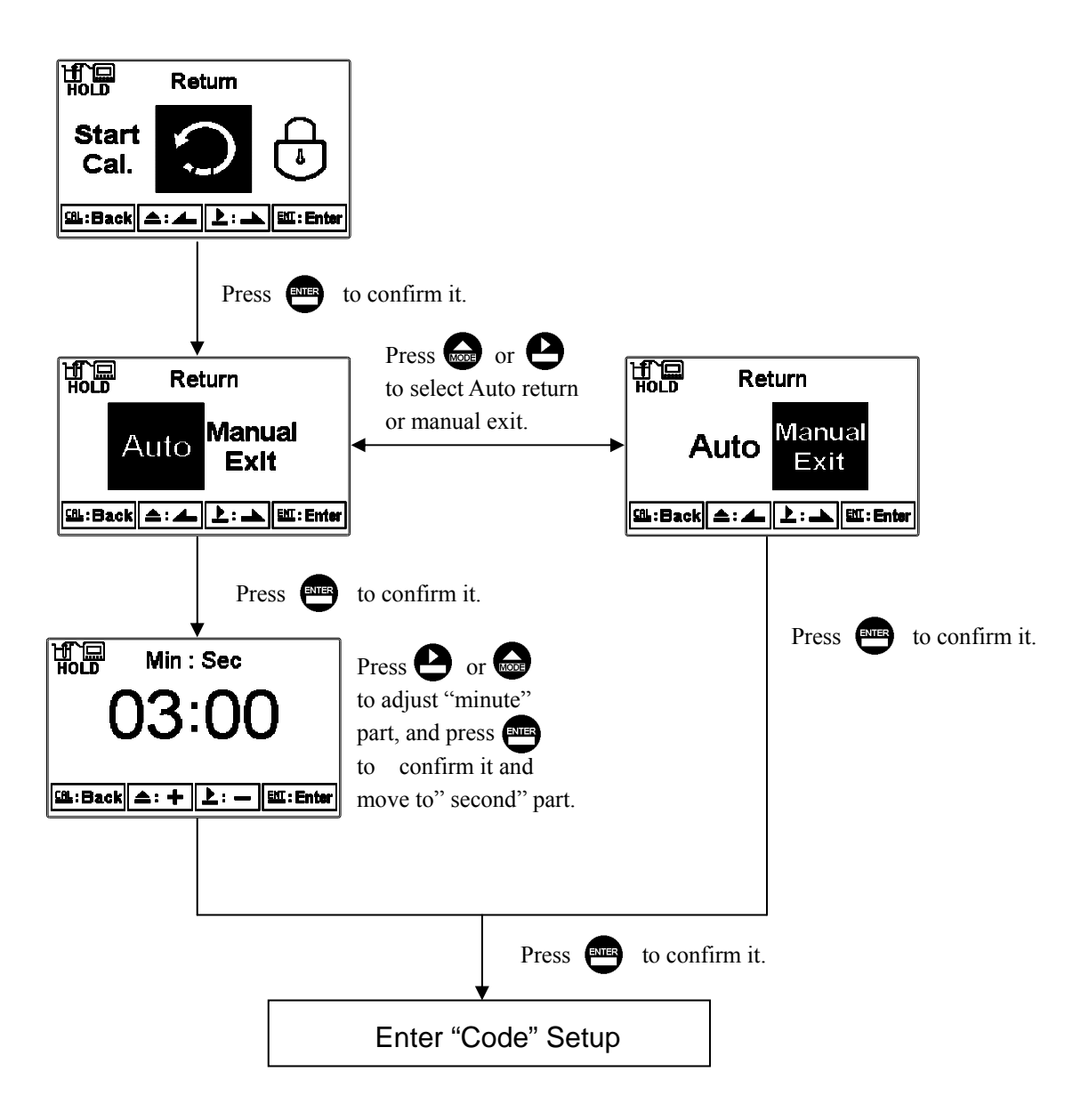

#### 9. Modbus protocol and instructions

#### 9.1 Communication connection

The RS-485 communication port of the transmitter features with electronical isolation protection, lightning protection, and to provide internal independent ground solution. It is allowed to use normal twisted-pair (segregation double-stranded twisted pair cable) cable connections. All devices are in contact with a double-stranded, and then all together, and another line will be connected with all the negative contacts, and the isolated shield wire must be connected to GND. When we talk about communication in the laboratory, the stand-alone master-slave communication is relatively simple. Hence, it is allowed to consider using the normal cable instead. However, there should be strictly in accordance with the requirements of industrial engineering construction. Wiring diagram is as follows:

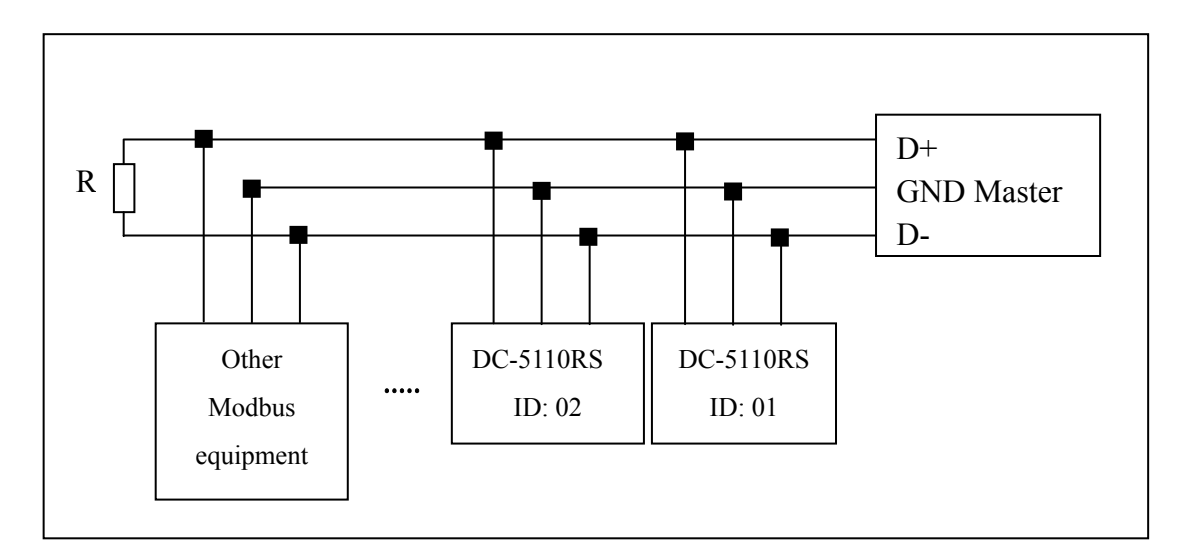

#### Note:

- 1. The RS-485 interface of DC-5110RS transmitter has a protective earth terminal. When communicate with the RS-485, there should use with solution ground to eliminate risk of safety.
- 2. It is allowed to use a 120 ohm impedance matching resistors at terminal equipment in the transmission lines (D +, D-) ends across to effectively reduce or eliminate signal reflection.
- 3. Without repeaters, the RS-485 network can not exceed a maximum of 32 nodes. The maximum communication transmission distance of RS-485 is up to 1200 meters.
- 4. When communication, all the equipments of the network should be maintained in the same transfer mode, baud rate, parity consistent. And each of the device address can not be the same, so as not to conflict resulted in the normal network communications.
- 5. The Modbus command of the transmitter can only access 50 registers. If it exceeds the length, then it returns abnormal message.

## 9.2 MODBUS name and address table

#### Function Code : 03H, 06, 10H Modbus response (setup parameter)

| Logic<br>address | Item                                                                               | Number<br>of Byte | Informati<br>on type | Description of data transmission | Default value | Note                  |             |  |
|------------------|------------------------------------------------------------------------------------|-------------------|----------------------|----------------------------------|---------------|-----------------------|-------------|--|
| 0001H            | Equipment's ID                                                                     | 2                 | USHORT               | 1-247                            | 1             |                       |             |  |
| 0002H            | Transmitter<br>model                                                               | 6                 | USHORT               | ASCII Code                       | DC-5110       |                       |             |  |
| 0005H            | Communication<br>protocol                                                          | 2                 | USHORT               | 0: RTU<br>1: ASCII               | 0             |                       |             |  |
|                  | G : 1                                                                              |                   |                      | 0: 2400                          |               |                       |             |  |
| 000(11           | Serial                                                                             | 2                 | UCHODT               | 1:4800                           | 2             |                       |             |  |
| 0006H            | transmission                                                                       | 2                 | USHORI               | 2:9600                           | 3             |                       |             |  |
|                  | speed (Baud rate)                                                                  |                   |                      | 3: 19200                         |               |                       |             |  |
|                  |                                                                                    |                   |                      | 0: None                          |               |                       |             |  |
| 0007H            | Parity                                                                             | 2                 | USHORT               | 1: Even                          | 1             |                       |             |  |
|                  |                                                                                    |                   |                      | 2: Odd                           |               |                       |             |  |
| 0008H            |                                                                                    |                   | USHORT               | Second                           |               |                       |             |  |
| 0009H            |                                                                                    |                   | USHORT               | Minute                           |               |                       |             |  |
| 000AH            | 000AH         Real-time clock*         12           000BH         000CH         12 |                   | H Deal time algebra  |                                  | USHORT        | Hour                  | 2011-01-01, |  |
| 000BH            |                                                                                    |                   | USHORT               | Day                              | 00:00:00      |                       |             |  |
| 000CH            |                                                                                    |                   | USHORT               | Month                            |               |                       |             |  |
| 000DH            |                                                                                    |                   | USHORT               | Year                             |               |                       |             |  |
| 000EH            | Code setting*                                                                      | 2                 | USHORT               | Code setting                     | 1111          |                       |             |  |
|                  | Temperature                                                                        |                   | USHORT               | 0: MTC                           |               |                       |             |  |
| 000FH            | mode*                                                                              | 2                 |                      | 1: PTC                           | 0             |                       |             |  |
|                  |                                                                                    |                   |                      | 2: NTC                           |               |                       |             |  |
| 00101            |                                                                                    | 2                 | USHORT               | 0: OFF                           | 0             |                       |             |  |
| 001011           |                                                                                    | 2                 | USHORT               | 1: AUTO                          | 0             |                       |             |  |
| 0011H            | WASH relay*                                                                        | 2                 | USHORT               | ON.S: 0-9999                     | 0             | Second                |             |  |
| 0012H            |                                                                                    | 4                 | USHORT               | OFF.H: 0-999.9                   | 0             | Hour                  |             |  |
| 0014H            |                                                                                    | 2                 | USHORT               | DB.S: 0-9999                     | 0             | Second                |             |  |
| 0015H            |                                                                                    | 2                 | USHORT               | 0: OFF                           | 1             |                       |             |  |
|                  |                                                                                    |                   |                      | 1: AUTO                          | -             |                       |             |  |
| 0016H            | Relay 1 *                                                                          | 2                 | USHORT               | Unused                           | 0             |                       |             |  |
| 0017H            |                                                                                    | 4                 | FLOAT                | SP1                              | 125.0%        | Data                  |             |  |
| 0019H            |                                                                                    | 4                 | FLOAT                | DB1                              | 10.0%         | affected by sign byte |             |  |

| 001DU  |           | 2 | UCHODT | 0: OFF  | 1     |             |
|--------|-----------|---|--------|---------|-------|-------------|
| 0018H  |           | 2 | USHORI | 1: AUTO | 1     |             |
| 001CH  | Polox 2 * | 2 | USHORT | Unused  | 1     |             |
| 001DH  | Kelay 2   | 4 | FLOAT  | SP2     | 25.0% | Data        |
| 00151  |           | Λ | FLOAT  | 092     | 1 00/ | affected by |
| 001111 |           | 4 | TLUAT  | DD2     | 1.070 | sign byte   |

|        |                           | 2          | USHORT | 0: AUTO                                                                                                    |                            |  |
|--------|---------------------------|------------|--------|----------------------------------------------------------------------------------------------------|----------------------------|--|
| 0021H  |                           |            |        | 1: ON                                                                                                    | 2                          |  |
|        |                           |            |        | 2: OFF                                                                                                    | 2<br>t<br>0<br>t<br>0<br>5 |  |
|        | Backlight                 |            | SHORT  | 2: Highest bright                                                                                                    |                            |  |
|        | Brightness *              |            | SHORT  | 1: high bright                                                                                                    |                            |  |
| 0022H  |                           | 2          | SHORT  | 0: Standard                                                                                                    | 0                          |  |
|        |                           |            | SHORT  | -1: Low bright                                                                                                    |                            |  |
|        |                           |            | SHORT  | -2: Lowest bright                                                                                                    |                            |  |
|        |                           |            | SUODT  | 2: Highest                                                                                                    | 2 0 5                      |  |
|        |                           | 2          | SHOKI  | Sensitivity                                                                                                    |                            |  |
|        | Backlight<br>Sensitivity* |            | SHORT  | 1: High                                                                                                    |                            |  |
|        |                           |            |        | Sensitivity                                                                                                    |                            |  |
| 0023H  |                           |            | SHORT  | 0: Standard                                                                                                    | 0                          |  |
|        |                           |            | SHOPT  | -1: Low                                                                                                    |                            |  |
|        |                           |            | SHOKI  | Sensitivity                                                                                                    |                            |  |
|        |                           |            | SHORT  | ORT     -1: Low bright       ORT     -2: Lowest bright       ORT     2: Highest       Sensitivity     1: High       ORT     1: High       Sensitivity     0       IORT     0: Standard       IORT     -1: Low       IORT     -2: Lowest       IORT     -2: Lowest       Sensitivity     -2: Lowest |                            |  |
|        |                           |            | SHOKT  | Sensitivity                                                                                                    |                            |  |
|        | Sample average            |            |        |                                                                                                    |                            |  |
| 0024H  | of measurements           | 2          | USHORT | 1-60                                                                                                    | 5                          |  |
|        | (Digital Filter) *        |            |        |                                                                                                    |                            |  |
| 0025H- | Featory reserved          |            |        |                                                                                                    |                            |  |
| 0030H  | i actor                   | y reserved |        |                                                                                                    |                            |  |

Note : The actions without \* sign only support for function code 03H. The actions with \* sign support function code 03H, 06H, 10H. USHORT data range from 0 to 65535, SHORT data range from -32768 to 32767. FLOAT is a 4 data bits IEEE 754 format float. The data range follows is the same.

| Logic<br>address | Item                                 | Number<br>of Byte | Informati<br>on type | Description of data transmission                 | Default value | Note                             |
|------------------|--------------------------------------|-------------------|----------------------|--------------------------------------------------|---------------|----------------------------------|
| 0031H            | Number of<br>measurement<br>channels | 2                 | USHORT               | DC-5110RS only<br>has one channel 1              |               |                                  |
| 0032H            | Sign byte                            | 6                 | CHAR                 | pHORP(mV)uS/cmmS/cmMΩ-cmpptpptmg/l%mA°CNTUFNUFTU |               | ASCII<br>code                    |
| 0035H            | D.O. measurement                     | 4                 | FLOAT                | D.O.<br>measurement                              |               | Data<br>affected by<br>sign byte |
| 0037H            | Temperature<br>measurement           | 4                 | FLOAT                | Temperature<br>measurement                       |               |                                  |
| 0039H-<br>0050Н  | Factory                              | reserved          |                      |                                                  |               |                                  |

#### Function code: 03H Modbus response (measurement parameter)

#### Function code: 01H,05H,0FH Modbus response (dispersion parameter)

| Logic<br>address | Item               | BIT | Description               | Default value   | Note |
|------------------|--------------------|-----|---------------------------|-----------------|------|
| 0070H            | LO Alarm           | 1   | Contact on                | 0 (Contact off) |      |
| 0071H            | Hi Alarm           | 1   | Contact on                | 0 (Contact off) |      |
| 0072H            | MA too high        | 1   | Current output over-range | 0 (Contact off) |      |
| 0073H            | MA too low         | 1   | Current output over-range | 0 (Contact off) |      |
| 0074H            | Exceed temp. range | 1   | Temperature over-range    | 0 (Contact off) |      |
| 0075H            | Exceed D.O. range  | 1   | Measurement over-range    | 0 (Contact off) |      |
| 0076H            | RLY1 Action *      | 1   | Contact on                | 0 (Contact off) |      |
| 0077H            | RLY2 Action*       | 1   | Contact on                | 0 (Contact off) |      |
| 0078H            | WASH Action*       | 1   | Contact on                | 0 (Contact off) |      |
| 0079H-           | Eastery record     |     |                           |                 |      |
| 0090H            | Factory reserved   |     |                           |                 |      |

Note: The actions without \* sign only support for function code 01H.

The actions with \* sign support function code 01H, 05H, 0FH.

#### **10. Error messages (Error code)**

| Messages   | Reason                                                             | Dispositions                                                                                                    |
|------------|--------------------------------------------------------------------|----------------------------------------------------------------------------------------------------|
| ERROR CODE | Wrong password                                                     | Re-enter a password                                                                                                    |
| Error1     | SLOPE value<br>exceeds the upper<br>or lower limit                 | <ol> <li>Replace the new membrane and<br/>electrolyte</li> <li>Sensor failure, please replace a<br/>new sensor</li> </ol> |
| Error2     | The offset<br>(zero-point)<br>exceeds the upper or<br>lower limit. | <ol> <li>Replace the new membrane and<br/>electrolyte</li> <li>Sensor failure, please replace a<br/>new sensor</li> </ol> |
| Error3     | The reading is unstable while calibration                          | Please maintain or replace the<br>electrode, and make<br>calibration again                                                |
| Error4     | The temperature is over<br>the range 0~50°C while<br>calibration.  | Please adjust the standard solution to the proper temperature range.                                                      |
| Error9     | Serious error that does<br>not permit any further<br>measuring     | Please call service engineer.                                                                                             |

#### **11. Maintenance**

Generally speaking, if normally operated, the controller produced by our company need no maintenance except regular cleaning and calibration of the electrode, in order to ensure accurate and stable measurement value and normal system operation.

The cleaning cycle for the electrode depends on the pollution degree of the tested water sample. For the electrode cleaning time and methods, please refer to the Electrode Use Manual.

Note: We reserve the right to modify displays and contents. The actual display of the transmitter is subject to change without notice.

# 12. Appendix

At 100% relative humidity, % Air saturation and pressure, height table

| PSI   | Bar   | Relative height | CALIB VALUE |
|-------|-------|-----------------|-------------|
| 14.84 | 1.023 | 84              | 101         |
| 14.69 | 1.013 | 0               | 100         |
| 14.54 | 1.003 | 85              | 99          |
| 14.49 | 0.999 | 170             | 98          |
| 14.25 | 0.983 | 256             | 97          |
| 14.11 | 0.973 | 343             | 96          |
| 13.96 | 0.963 | 431             | 95          |
| 13.81 | 0.952 | 519             | 94          |
| 13.66 | 0.942 | 608             | 93          |
| 13.52 | 0.932 | 698             | 92          |
| 13.37 | 0.922 | 789             | 91          |
| 13.23 | 0.912 | 880             | 90          |
| 13.08 | 0.902 | 972             | 89          |
| 12.94 | 0.892 | 1066            | 88          |
| 12.79 | 0.882 | 1160            | 87          |
| 12.63 | 0.871 | 1254            | 86          |
| 12.49 | 0.861 | 1350            | 85          |
| 12.34 | 0.851 | 1447            | 84          |
| 12.19 | 0.841 | 1544            | 83          |
| 12.05 | 0.831 | 1643            | 82          |
| 11.91 | 0.821 | 1743            | 81          |
| 11.76 | 0.811 | 1843            | 80          |
| 11.60 | 0.800 | 1945            | 79          |
| 11.46 | 0.790 | 2047            | 78          |
| 11.31 | 0.780 | 2151            | 77          |
| 11.17 | 0.770 | 2256            | 76          |
| 11.02 | 0.760 | 2362            | 75          |
| 10.88 | 0.750 | 2469            | 74          |
| 10.73 | 0.740 | 2577            | 73          |
| 10.59 | 0.730 | 2687            | 72          |
| 10.29 | 0.710 | 2797            | 71          |
| 10.28 | 0.709 | 2909            | 70          |
| 10.14 | 0.699 | 3023            | 69          |
| 9.99  | 0.689 | 3137            | 68          |
| 9.84  | 0.679 | 3253            | 67          |
| 9.70  | 0.669 | 3371            | 66          |

#### 12.2 Temperature and salinity, dissolved oxygen saturation degree table

Under one atmospheric pressure (1.013Bar), exposed to the water saturated of air, the table of saturation degree of dissolved oxygen at different temperatures and different salinity.

| Tomp°C | Chlorinity | 5.0   | 10.0  | 15.0  | 20.0  | 25.0  |
|--------|------------|-------|-------|-------|-------|-------|
| Temp C | Salinity   | 9.0   | 18.1  | 27.1  | 36.1  | 45.2  |
| 0      | 14.62      | 13.73 | 12.89 | 12.10 | 11.36 | 10.66 |
| 1      | 14.22      | 13.36 | 12.55 | 11.78 | 11.07 | 10.39 |
| 2      | 13.83      | 13.00 | 12.22 | 11.48 | 10.79 | 10.14 |
| 3      | 13.46      | 12.66 | 11.91 | 11.20 | 10.53 | 9.90  |
| 4      | 13.11      | 12.34 | 11.61 | 10.92 | 10.27 | 9.66  |
| 5      | 12.77      | 12.02 | 11.32 | 10.66 | 10.03 | 9.44  |
| 6      | 12.45      | 11.73 | 11.05 | 10.40 | 9.80  | 9.23  |
| 7      | 12.14      | 11.44 | 10.78 | 10.16 | 9.58  | 9.02  |
| 8      | 11.84      | 11.17 | 10.53 | 9.93  | 9.36  | 8.83  |
| 9      | 11.56      | 10.91 | 10.29 | 9.71  | 9.16  | 8.64  |
| 10     | 11.29      | 10.66 | 10.06 | 9.49  | 8.96  | 8.45  |
| 11     | 11.03      | 10.42 | 9.84  | 9.29  | 8.77  | 8.28  |
| 12     | 10.78      | 10.18 | 9.62  | 9.09  | 8.59  | 8.11  |
| 13     | 10.54      | 9.96  | 9.42  | 8.90  | 8.41  | 7.95  |
| 14     | 10.31      | 9.75  | 9.22  | 8.72  | 8.24  | 7.79  |
| 15     | 10.08      | 9.54  | 9.03  | 8.54  | 8.08  | 7.64  |
| 16     | 9.87       | 9.34  | 8.84  | 8.37  | 7.92  | 7.50  |
| 17     | 9.67       | 9.15  | 8.67  | 8.21  | 7.77  | 7.36  |
| 18     | 9.47       | 8.97  | 8.50  | 8.05  | 7.62  | 7.22  |
| 19     | 9.28       | 8.79  | 8.33  | 7.90  | 7.48  | 7.09  |
| 20     | 9.09       | 8.62  | 8.17  | 7.75  | 7.35  | 6.96  |
| 21     | 8.92       | 8.46  | 8.02  | 7.61  | 7.21  | 6.84  |
| 22     | 8.74       | 8.30  | 7.87  | 7.47  | 7.06  | 6.72  |
| 23     | 8.58       | 8.14  | 7.73  | 7.34  | 6.96  | 6.61  |
| 24     | 8.42       | 7.99  | 7.59  | 7.21  | 6.84  | 6.50  |
| 25     | 8.26       | 7.85  | 7.46  | 7.08  | 6.73  | 6.39  |
| 26     | 8.11       | 7.71  | 7.33  | 6.96  | 6.62  | 6.29  |
| 27     | 7.97       | 7.58  | 7.20  | 6.85  | 6.51  | 6.18  |
| 28     | 7.83       | 7.44  | 7.08  | 6.73  | 6.40  | 6.09  |
| 29     | 7.69       | 7.32  | 6.96  | 6.62  | 6.30  | 5.99  |
| 30     | 7.56       | 7.19  | 6.85  | 6.51  | 6.20  | 5.90  |
| 31     | 7.43       | 7.07  | 6.73  | 6.41  | 6.10  | 5.81  |
| 32     | 7.31       | 6.96  | 6.62  | 6.31  | 6.01  | 5.72  |

| 33 | 7.18 | 6.84 | 6.52 | 6.21 | 5.91 | 5.63 |
|----|------|------|------|------|------|------|
| 34 | 7.07 | 6.73 | 6.42 | 6.11 | 5.82 | 5.55 |
| 35 | 6.95 | 6.62 | 6.31 | 6.02 | 5.73 | 5.46 |
| 36 | 6.84 | 6.52 | 6.22 | 5.93 | 5.65 | 5.38 |
| 37 | 6.73 | 6.42 | 6.12 | 5.84 | 5.56 | 5.31 |
| 38 | 6.62 | 6.32 | 6.03 | 5.75 | 5.48 | 5.23 |
| 39 | 6.52 | 6.22 | 5.93 | 5.66 | 5.40 | 5.15 |
| 40 | 6.41 | 6.12 | 5.84 | 5.58 | 5.32 | 5.08 |
| 41 | 6.31 | 6.03 | 5.75 | 5.49 | 5.24 | 5.00 |
| 42 | 6.21 | 5.93 | 5.67 | 5.41 | 5.17 | 4.93 |
| 43 | 6.12 | 5.84 | 5.58 | 5.33 | 5.09 | 4.86 |
| 44 | 6.02 | 5.75 | 5.50 | 5.25 | 5.02 | 4.79 |
| 45 | 5.93 | 5.67 | 5.41 | 5.17 | 4.94 | 4.72 |
| 46 | 5.84 | 5.58 | 5.33 | 5.10 | 4.87 | 4.66 |
| 47 | 5.74 | 5.49 | 5.25 | 5.02 | 4.80 | 4.59 |
| 48 | 5.65 | 5.41 | 5.17 | 4.95 | 4.73 | 4.52 |
| 49 | 5.57 | 5.32 | 5.09 | 4.87 | 4.66 | 4.46 |
| 50 | 5.48 | 5.24 | 5.02 | 4.80 | 4.59 | 4.39 |

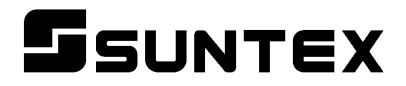

#### SUNTEX INSTRUMENTS CO., LTD.

13F, No. 31, Lane 169, Kangning St., Xizhi Dist., New Taipei City, Taiwan (R.O.C.) Tel: 886-2-2695-9688 Fax: 886-2-2695-9693 e-mail: suntex@ms1.hinet.net

www.suntex.com.tw/en

5040C DC-5110RS/Technical data subject to alternations/ Quality Systems ISO 9001/2012 01